# RENESAS

## RX Family Real-Time OS RI600PX V1.03.00

## Contents

**Release Notes** 

| 1. |      | Packaged Tools |                                                           |    |
|----|------|----------------|-----------------------------------------------------------|----|
| 2. |      | User's Manual  |                                                           |    |
| 3. |      | Targe          | t Devices                                                 | 6  |
| 4. |      | Opera          | ating Environment                                         | 7  |
|    | 4.1. | Hardwa         | re Environment                                            | 7  |
|    | 4.2. | Software       | e Environment                                             | 7  |
|    | 4.3. | Support        | ed Tools                                                  | 7  |
| 5. |      | Install        | ation Notes                                               | 8  |
|    | 5.1. | Caution        | s for Installation                                        |    |
|    |      | 5.1.1.         | Caution for administrator privileges                      |    |
|    |      | 5.1.2.         | Caution for execution environment                         |    |
|    |      | 5.1.3.         | Caution for network drives                                |    |
|    |      | 5.1.4.         | Caution for installation folder name                      |    |
|    |      | 5.1.5.         | Caution for modifying and repairing functions             |    |
|    |      | 5.1.6.         | Caution for required files after installation             | 9  |
|    |      | 5.1.7.         | Caution for version of installed tools                    | 9  |
|    |      | 5.1.8.         | Caution for starting installer                            | 9  |
|    |      | 5.1.9.         | Enable Plug-ins                                           | 9  |
|    | 5.2. | Caution        | s for Uninstallation                                      |    |
|    |      | 5.2.1.         | Caution for administrator privileges                      | 10 |
|    |      | 5.2.2.         | Caution for uninstallation folder name                    | 10 |
|    |      | 5.2.3.         | Caution for adding/repairing via other than the installer | 10 |
|    |      | 5.2.4.         | Key Word for Uninstallation                               | 10 |
| 6. |      | Chang          | ges from previous released versions                       | 11 |
|    | 6.1. | Changes        | s in RI600PX V1.02.00                                     | 11 |
|    |      | 6.1.1.         | Kernel                                                    | 11 |
|    |      | 6.1.2.         | Configurator                                              | 11 |
|    |      | 6.1.3.         | Realtime OS Build Tool Plug-in                            | 11 |
|    |      | 6.1.4.         | Realtime OS Resource Information Displaying Plug-in       | 11 |

|    |      | 6.1.5. Sample programs of CS+                                                           | 11 |
|----|------|-----------------------------------------------------------------------------------------|----|
|    | 6.2. | Changes in RI600PX V1.03.00                                                             | 12 |
|    |      | 6.2.1. Kernel                                                                           | 12 |
|    |      | 6.2.2. Sample programs for CS+                                                          | 12 |
| 7. |      | Cautions                                                                                | 13 |
|    | 7.1. | Distinction of Version                                                                  | 13 |
|    | 7.2. | Shift from a Previous Version                                                           | 13 |
|    | 7.3. | Timer Template File                                                                     | 13 |
|    | 7.4. | How to Build Kernel Source Code                                                         | 14 |
|    | 7.5. | Stack Consumption                                                                       | 15 |
|    |      | 7.5.1. Stack consumption of base clock interrupt handler (clocksz1, clocksz2, clocksz3) | 15 |
|    |      | 7.5.2. Stack consumption of service calls (svcsz)                                       | 15 |
|    |      | 7.5.3. When the kernel library is built                                                 | 19 |
|    | 7.6. | Cautions When Using global optimization of compile option                               | 19 |
|    | 7.7. | Enable Plug-ins                                                                         | 20 |
|    | 7.8. | Create a CS+ Project                                                                    | 21 |
|    |      | 7.8.1. Divert the sample project attached to this product                               | 21 |
|    |      | 7.8.2. Create a new project                                                             | 21 |
|    | 7.9. | Cautions for Realtime OS Resource Information Panel                                     | 23 |
|    |      | 7.9.1. View after Real-Time OS is initialized                                           | 23 |
|    |      | 7.9.2. Use programs with debug information generated                                    | 23 |
| 8. |      | Restrictions                                                                            | 24 |
|    | 8.1. | Restrictions of CS+ for CC                                                              | 24 |
|    |      | 8.1.1. Realtime OS Build Tool Plug-in                                                   | 24 |
|    |      | 8.1.2. Realtime OS Resource Information Displaying Plug-in                              | 24 |
| 9. |      | Sample Programs                                                                         | 25 |
|    | 01   | Sample programs of CS                                                                   | 25 |
|    | 9.1. | 9.1.1 Summary                                                                           | 25 |
|    |      | 9.1.2 File Composition                                                                  | 20 |
|    |      | 9.1.3 Memory Map                                                                        | 20 |
|    |      | 9.1.4. Setting of Build Tools concerning Sections                                       | 32 |
|    |      | 9.1.5. Example of Dealing with Access Violation                                         |    |
|    | 9.2. | Sample programs using Firmware Integration Technology                                   | 34 |
|    |      | 9.2.1. Summary                                                                          | 34 |
|    |      | 9.2.2. Structure of sample programs using FIT                                           | 34 |
|    |      | 9.2.3. Directory structure of RI600PX sample projects using FIT                         | 35 |
|    |      | 9.2.4. Changes to RI600PX sample project using FIT                                      | 36 |
|    |      |                                                                                         |    |

|          | 9.2.5. | Cautions of RI600PX sample project using FIT | 43 |
|----------|--------|----------------------------------------------|----|
|          | 9.2.6. | How to add a new FIT module                  | 47 |
| Revision | Histor | Ŋ                                            | 48 |
| Website  | and Su | upport                                       | 49 |

### 1. Packaged Tools

Depending on the model name, RI600PX has different forms of contract and offer as follows.

| Product Name   | Agreement Type                                              | Contents |
|----------------|-------------------------------------------------------------|----------|
| R0R5RX00PCW011 | Evaluation License, Limited 1 host                          | А        |
| R0R5RX00PCW01A | Evaluation License, Unlimited hosts                         | А        |
| R0R5RX00PCW01K | Mass-production License, 3000 copies                        | А        |
| R0R5RX00PCW01U | Mass-production License, Unlimited copies                   | А        |
| R0R5RX00PCW01Z | Mass-production License, Unlimited copies, With source code | В        |

The following tools are provided.

| Contents |   | Name                                                          | Version      |
|----------|---|---------------------------------------------------------------|--------------|
|          | A | Real-Time OS RI600PX Kernel Object                            | V1.03.00     |
|          |   | Command-line Configurator "cfg600px"                          | V1.01.01.001 |
|          |   | Plug-ins for CS+ for CC                                       |              |
|          |   | Realtime OS Build Tool Plug-in (Common)                       | V3.02.01.01  |
|          |   | Realtime OS Build Tool Plug-in (RI600PX)                      | V3.00.00.06  |
| В        |   | Realtime OS Analysis Control Plug-in (Common)                 | V3.00.00.03  |
|          |   | Realtime OS Analysis Control Plug-in (µITRON4)                | V3.00.00.02  |
|          |   | Realtime OS Analysis Control Plug-in (RI600PX)                | V3.00.00.02  |
|          |   | Realtime OS Resource Information Displaying Plug-in (Common)  | V3.01.00.01  |
|          |   | Realtime OS Resource Information Displaying Plug-in (µITRON4) | V3.00.00.06  |
|          |   | Real-Time OS RI600PX Kernel Source Code                       | V1.03.00     |

### 2. User's Manual

The following user's manuals are included with this version. Please read these manuals together with this document.

| Manual Name                                                 | Document Number |
|-------------------------------------------------------------|-----------------|
| RI Series Real-Time Operating System User's Manual: Start   | R20UT0751EJ0106 |
| RI600PX Real-Time Operating System User's Manual: Coding    | R20UT0964EJ0101 |
| RI600PX Real-Time Operating System User's Manual: Debug     | R20UT0950EJ0100 |
| RI Series Real-Time Operating System User's Manual: Message | R20UT0756EJ0105 |

These PDF files are provided by this package or Renesas Electronics Home page. You can read them using the Windows Start Menu after Installing this package.

### 3. Target Devices

The following devices are supported by the product.

- RX700 Series MCU with Memory Protection Unit
- RX600 Series MCU with Memory Protection Unit
- RX200 Series MCU with Memory Protection Unit

### 4. Operating Environment

Below is described the operating environment for using the product.

### 4.1. Hardware Environment

- Processor: At least 1GHz (supported for hyper threading/multicore CPU)
- Memory capacity: 2 GB or more recommended. Minimum requirement is 1 GB or more (64-bit Windows® requires 2 GB or more)
- Display: Resolution at least 1024 x 768; at least 65,536 colors

### 4.2. Software Environment

The following OS are supported.

- Windows 7 (32bit, 64bit)
- Windows 8.1 (32bit, 64bit)
- Windows Vista (32bit, 64bit)
- Windows 10 (32bit, 64bit)

Remark: It is recommended that the latest service pack is installed on any OS.

The following runtime libraries are required.

- .NET Framework 4.5.2
- Runtime library of Microsoft Visual C++ 2010 SP1

### 4.3. Supported Tools

The following tools are supported.

| Tool Name                                     | Manufacturer        | Version                       |
|-----------------------------------------------|---------------------|-------------------------------|
| Integrated development environment CS+ for CC | Renesas Electronics | V3.02.00 or later             |
| C/C++ Compiler CC-RX                          | Renesas Electronics | V2.04.01 or later recommended |

### 5. Installation Notes

This section provides cautions for installation and uninstallation

### 5.1. Cautions for Installation

#### 5.1.1. Caution for administrator privileges

Windows® administrator privileges are required to install the software.

#### 5.1.2. Caution for execution environment

The .NET Framework and the Visual C++ runtime libraries are required to run the installer.

#### 5.1.3. Caution for network drives

The software cannot be installed from a network drive. It also cannot be installed to a network drive.

#### 5.1.4. Caution for installation folder name

The available characters for specifying the installation folder are the same as for Windows®. The 11 characters / \* : < > ? | " \;, cannot be used. Folder names also cannot start or end with a space.

Specify folders as absolute paths. Do not use relative paths.

Use the backslash character (\) as the path separator for the installation folder. Do not use the forward slash (/).

#### 5.1.5. Caution for modifying and repairing functions

To modify or repair the function of a tool that has already been installed, have the tool's installer package on hand, and run the installation program. The program maintenance program will start; select Modify or Repair.

Uninstall or change a program dialog boxes will cause an error.

#### 5.1.6. Caution for required files after installation

The following folder is created after installation. Do not delete it, because it contains files that are necessary for the tools to run.

- If Windows® is 32bit and the installation drive is C:
   C:\Program Files\Common Files\Renesas Electronics CubeSuite+\
- If Windows® is 64bit and the installation drive is C:
   C:\Program Files (x86)\Common Files\Renesas Electronics CubeSuite+\

#### 5.1.7. Caution for version of installed tools

If the newer version tool is already installed, the older version tool may not be installed.

#### 5.1.8. Caution for starting installer

If the installer is started on a non-Japanese version of Windows®, then if the path contains multi-byte characters it will cause an error, and the installer will not start.

#### 5.1.9. Enable Plug-ins

Plug-ins of this product may be disabled immediately after installation of this product. Please enable Plug-ins of this product. For details, refer to "7.7 Enable Plug-ins".

### 5.2. Cautions for Uninstallation

#### 5.2.1. Caution for administrator privileges

Windows® administrator privileges are required to uninstall the software.

#### 5.2.2. Caution for uninstallation folder name

Depending on the order in which tools are uninstalled, the folders may not be completely deleted. If this happens, remove any remaining folders via Explorer or the like.

#### 5.2.3. Caution for adding/repairing via other than the installer

If you added or modified files to the folders in which tools and manuals were installed using other means than the installers, they cannot be deleted during uninstallation.

#### 5.2.4. Key Word for Uninstallation

There are two ways to uninstall this product.

- Use the integrated uninstaller (uninstalls CS+ for CC)
- Use separate uninstaller (uninstalls this product only)

To use the separate uninstaller, select the following from the Control Panel:

• Programs and Features

After the applet appears, delete the followings.

- CS+ Realtime OS Common Plugins
- CS+ Realtime OS RI600PX Plugins
- CS+ Realtime OS RI600PX Object Release, or CS+ Realtime OS RI600PX Source Release

### 6. Changes from previous released versions

This section provides changes in each release version of this product.

### 6.1. Changes in RI600PX V1.02.00

#### 6.1.1. Kernel

There is no difference in the kernel.

#### 6.1.2. Configurator

There is no difference in the configurator.

For the reason of 6.1.1 and 6.1.2, the package version is same as the previous version.

#### 6.1.3. Realtime OS Build Tool Plug-in

(1) The "CS+ for CC" tools are supported

The "CS+ for CC" tools are supported. In addition, this plug-in of this version does not operate on the "CubeSuite+".

(2) The help can be opened from [Realtime OS] tab and [System Configuration File Related Information] tab

#### 6.1.4. Realtime OS Resource Information Displaying Plug-in

- (1) The "CS+ for CC" tools are supported The "CS+ for CC" tools are supported. In addition, this plug-in of this version does not operate on the "CubeSuite+".
- The waiting factor which are showed by the "ID" are changed to "name".
   The waiting factor which are showed by the "ID" are changed to "name". It became intelligible the waiting factor.
- (3) It became intelligible the tabsThe tab selection area is divided into two columns, and adds the icon to each tab.
- (4) A part of messages is improvedA part of messages, for example error message, is improved.
- (5) The following restriction is canceled.

The resource information panel does not get focus even if a display menu or a display button on toolbar is selected.

#### 6.1.5. Sample programs of CS+

Add new sample programs using FIT (Firmware Integration Technology) modules.
 Add new sample programs using FIT modules. For details, refer to "9.2 Sample programs using Firmware Integration Technology".

### 6.2. Changes in RI600PX V1.03.00

#### 6.2.1. Kernel

(1) The RXv3 architecture is Supported.

To support the RXv3 architecture, we have changed that the RXv2 architecture's library is linked when using the RXv3 architecture. The RXv3 architecture is compatible with the RXv2 architecture.

It should be noted that Table 2-1 Kernel libraries in 2.6.3. Kernel library of "RI600PX Real-Time Operating System User's Manual: Coding" (R20UT0964EJ0101) shall be replaced with the below table.

|   | Folder                           | Compiler version<br>corresponding to the<br>library | Corresponding CPU core                  | File name                    | Description                         |
|---|----------------------------------|-----------------------------------------------------|-----------------------------------------|------------------------------|-------------------------------------|
| 1 | <ri_root>\library\rxv1</ri_root> | V1.02.01 or later                                   | RXv1 architecture                       | ri600lit.lib<br>ri600big.lib | For little endian<br>For big endian |
|   |                                  |                                                     | RXv1 architecture                       | ri600lit.lib                 | For little endian                   |
| 2 | <ri_root>\library\rxv2</ri_root> | V2.01.00 or later                                   | RXv2 architecture     RXv3 architecture | ri600big.lib                 | For big endian                      |

(2) The kernel version information

The version change is as follows.

| Item                                                        | Before | After |
|-------------------------------------------------------------|--------|-------|
| TKERNEL_PRVER,                                              | 0.400  |       |
| T_RVER prver (the return value of "ref_ver" and "iref_ver") | 0x120  | 0x130 |

#### 6.2.2. Sample programs for CS+

Add new sample programs for RX66T
 Because of supporting the RXv3 architecture, we have added new sample programs for CS+ for RX66T.

### 7. Cautions

### 7.1. Distinction of Version

By referring to this variable, the version of the kernel is distinguishable.

const UW \_RI600PX\_VERSION = < Value>;

The version of the kernel is denoted by form of "X,YY,ZZ,aa". The bit31-24of \_RI600PX\_VERSION expresses "X", the bit 23-16 expresses "YY", the bit 15-8 expresses "ZZ", and the bit 7-0 expresses "aa"

The actual versions are as follows.

| Kernel version                | _RI600PX_VERSION | Note             |
|-------------------------------|------------------|------------------|
| V1.01.00 (V1.01.00, V1.01.01) | (Not defined)    | The past version |
| V1.02.00.03 (V1.02.00)        | 0x01020004       | The past version |
| V1.03.00 (V1.03.00)           | 0x01030000       | This version     |

### 7.2. Shift from a Previous Version

When you shift from a previous version, please be sure to re-build.

### 7.3. Timer Template File

The relation between timer template file provided by RI600PX and corresponded MCUs is shown as follows. The timer template file is specified to "clock.template" in the system configuration file.

Please check the latest information of the timer template file on the product website of RI600PX.

| Template File | Corresponded MCUs           |
|---------------|-----------------------------|
| rx62t.tpl *1  | RX600 Series RX62T Group    |
| rx62n.tpl     | RX600 Series RX62G Group    |
|               | RX600 Series RX62N Group    |
|               | RX600 Series RX621 Group    |
| rx630.tpl     | RX700 Series RX71M Group *2 |
|               | RX600 Series RX66T Group *2 |
|               | RX600 Series RX65N Group *2 |
|               | RX600 Series RX651 Group *2 |
|               | RX600 Series RX64M Group *2 |
|               | RX600 Series RX630 Group    |
|               | RX600 Series RX63N Group    |
|               | RX600 Series RX631 Group    |

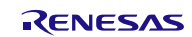

| RX600 Series RX634 Group |
|--------------------------|
| RX600 Series RX63T Group |
| RX200 Series RX21A Group |
| RX200 Series RX230 Group |
| RX200 Series RX231 Group |
| RX200 Series RX23T Group |
| RX200 Series RX24T Group |
| RX200 Series RX24U Group |

\*1 Since this file is not included in RI600PX V1.02.00, it is necessary to get it separately. Please contact our sales or distributor.

\*2 Don't specify "CMT2" and "CMT3" as "clock.timer" in the system configuration file.

### 7.4. How to Build Kernel Source Code

Since the RI600PX kernel is provided in the library form, it does not usually need to build the kernel. The source code is only attached to R0R5RX00PCW01Z.

The kernel source code is stored in "< installation folder >\src600". To build the kernel, set current folder to this folder, and run "nmake.exe"<sup>1</sup> as follows. The libraries will be generated under "< installation folder >\library".

- Command to generate libraries at "< installation folder >\library\rxv1" nmake release\_install(RET)
   Note, the libraries attached to this product was built by using CC-RX V1.02.01.
- Command to generate libraries at "< installation folder >\library\rxv2" nmake -f make\_rxv2.mak release\_install(RET)
   Note, the libraries attached to this product was built by using CC-RX V2.01.00.

Please copy the installation folder to the writable folder if you don't have the write-access permission to the installation folder. After the build, copy the generated libraries to the "library\rxv1" or "library\rxv2" folder under the installation folder by the user who has write-access permission to the product installation folder.

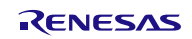

<sup>&</sup>quot;nmake.exe" is a tool to build the project provided by Microsoft Corporation in United States. "nmake.exe" is included in Microsoft Visual Studio 2008 etc.

### 7.5. Stack Consumption

#### 7.5.1. Stack consumption of base clock interrupt handler (clocksz1, clocksz2, clocksz3)

The value of *clocksz1*, *clocksz2* and *clocksz3* described in appendix D.4 of "RI600PX Real-Time Operating System User's Manual: Coding" are as follows.

- clocksz1=120
- clocksz2=120
- clocksz3=200

#### 7.5.2. Stack consumption of service calls (svcsz)

The kernel uses the system stack.

Please apply the maximum value of consumption of service calls used with the system and the following expression to *svcsz* described in appendix D.4 of "RI600PX Real-Time Operating System User's Manual: Coding".

Size consumed by function tree that makes the access exception handler (\_RI\_sys\_access\_exception()) + 16
 Size consumed by function tree that makes the timer initialization call-back function (\_RI\_init\_cmt\_knl()) + 8

|      | Service call     | Consumption        | Note                                                              |
|------|------------------|--------------------|-------------------------------------------------------------------|
| Task | management func  | tion               |                                                                   |
| 1    | cre_tsk          | 28                 |                                                                   |
| 2    | acre_tsk         | 28                 |                                                                   |
| 3    | del_tsk          | 28                 |                                                                   |
| 4    | act_tsk          | 28                 |                                                                   |
| 5    | iact_tsk         | 24                 |                                                                   |
| 6    | can_act          | 24                 |                                                                   |
| 7    | ican_act         | 24                 |                                                                   |
| 8    | sta_tsk          | 28                 |                                                                   |
| 9    | ista_tsk         | 24                 |                                                                   |
| 10   | ext_tsk          | 60                 | The ext_tsk is called at the return from the task entry function. |
| 11   | exd_tsk          | 56                 |                                                                   |
| 12   | ter_tsk          | 108                |                                                                   |
| 13   | chg_pri          | 36                 |                                                                   |
| 14   | ichg_pri         | 52                 |                                                                   |
| 15   | get_pri          | 28                 |                                                                   |
| 16   | iget_pri         | 28                 |                                                                   |
| 17   | ref_tsk          | 36                 |                                                                   |
| 18   | iref_tsk         | 36                 |                                                                   |
| 19   | ref_tst          | 28                 |                                                                   |
| 20   | iref_tst         | 28                 |                                                                   |
| Task | dependent synchr | onization function |                                                                   |
| 21   | slp_tsk          | 28                 |                                                                   |
| 22   | tslp_tsk         | 28                 |                                                                   |
| 23   | wup_tsk          | 32                 |                                                                   |
| 24   | iwup_tsk         | 48                 |                                                                   |
| 25   | can_wup          | 24                 |                                                                   |

figure 7-2 Stack usage of service-call

|       | Service call       | Consumption | Note |  |
|-------|--------------------|-------------|------|--|
| 26    | ican_wup           | 24          |      |  |
| 27    | rel_wai            | 104         |      |  |
| 28    | irel_wai           | 120         |      |  |
| 29    | sus_tsk            | 28          |      |  |
| 30    | isus_tsk           | 24          |      |  |
| 31    | rsm_tsk            | 28          |      |  |
| 32    | irsm_tsk           | 24          |      |  |
| 33    | frsm_tsk           | 28          |      |  |
| 34    | ifrsm_tsk          | 24          |      |  |
| 35    | dly_tsk            | 28          |      |  |
| Task  | exception handling | g function  |      |  |
| 36    | def_tex            | 28          |      |  |
| 37    | ras_tex            | 28          |      |  |
| 38    | iras_tex           | 24          |      |  |
| 39    | dis_tex            | 24          |      |  |
| 40    | ena_tex            | 28          |      |  |
| 41    | sns_tex            | 24          |      |  |
| 42    | ref_tex            | 24          |      |  |
| 43    | iref_tex           | 24          |      |  |
| Sema  | phore              |             |      |  |
| 44    | cre_sem            | 28          |      |  |
| 45    | acre_sem           | 28          |      |  |
| 46    | del_sem            | 48          |      |  |
| 47    | sig_sem            | 32          |      |  |
| 48    | isig_sem           | 48          |      |  |
| 49    | wai_sem            | 28          |      |  |
| 50    | pol_sem            | 24          |      |  |
| 51    | ipol_sem           | 24          |      |  |
| 52    | twai_sem           | 32          |      |  |
| 53    | ref_sem            | 28          |      |  |
| 54    | iref_sem           | 28          |      |  |
| Event | flag               | I           |      |  |
| 55    | cre_flg            | 28          |      |  |
| 56    | acre_flg           | 28          |      |  |
| 57    | del_flg            | 48          |      |  |
| 58    | set_flg            | 48          |      |  |
| 59    | iset_flg           | 64          |      |  |
| 60    | clr_flg            | 24          |      |  |
| 61    | iclr_flg           | 24          |      |  |
| 62    | wai_flg            | 32          |      |  |
| 63    | pol_flg            | 28          |      |  |
| 64    | ipol_flg           | 28          |      |  |
| 65    | twai_flg           | 36          |      |  |
| 66    | ref_flg            | 28          |      |  |
| 67    | iref_flg           | 28          |      |  |
| Data  | Data queue         |             |      |  |
| 68    | cre_dtq            | 28          |      |  |
| 69    | acre_dtq           | 28          |      |  |
| 70    | del_dtq            | 48          |      |  |
| 71    | snd_dtq            | 32          |      |  |
| 72    | psnd_dtq           | 32          |      |  |
| 73    | ipsnd_dtq          | 48          |      |  |

| 74       Isnd.dtq       36         75       Isnd.dtq       32         76       Isnd.dtq       32         77       iprov.dtq       32         78       prov.dtq       32         78       prov.dtq       32         80       trov.dtq       32         81       ref.dtq       32         82       iot.out.dtq       32         83       ore.mbx       28         84       acre.mbx       28         85       del.mbx       48         86       and_mbx       32         88       prov.mbx       28         90       iprov.mbx       28         91       trov.mbx       28         92       ref.mbx       28         93       ietq.mbx       28         94       trov.mbx       32         95       acre.mtx       28         94       trov.mbx       32         95       acre.mtx       28         96       del.mtx       52         97       log.mtx       28         98       plog.mtx       28         99       tog.mtx       2                                                                                                    |              | Service call     | Consumption | Note |
|----------------------------------------------------------------------------------------------------|--------------|------------------|-------------|------|
| 75       find_dtq       32         76       ifand_dtq       52         77       rev_dtq       32         78       prev_dtq       48         80       trev_dtq       32         81       ref_dtq       32         82       iref_dtq       32         83       cre_mbx       28         84       acre_mbx       28         85       del_mbx       48         86       ind_mbx       32         87       ind_mbx       52         88       prov_mbx       28         99       irev_mbx       28         90       iprov_mbx       28         91       ired_mbx       32         92       ref_mbx       28         93       iref_mbx       28         94       cre_mtx       28         95       acre mtx       28         94       cre_mtx       28         95       acre mtx       28         96       del.mtx       52         97       loc.mtx       28         98       loc.mtx       28         99       loc.mtx       28                                                                                                    | 74           | tsnd_dtq         | 36          |      |
| 76         ifsnd_citq         52           77         row_dtq         32           78         prow_dtq         43           80         trow_dtq         32           81         ref_dtq         32           82         iref_dtq         32           83         iref_dtq         32           84         acre_mbx         28           85         del_mbx         48           86         acre_mbx         28           84         acre_mbx         28           85         del_mbx         48           86         snd_mbx         32           87         isnd_mbx         28           98         prov_mbx         28           99         iprov_mbx         28           91         irov_mbx         32           93         iref_mbx         28           94         ore_mtx         28           95         acre_mtx         28           94         bico.mix         32           96         del.mtx         42           97         loc.mix         28           98         idoc.mix         28                                                                                                    | 75           | fsnd_dtq         | 32          |      |
| 77       rov_dtq       32         78       prov_dtq       48         80       trov.dtq       32         81       ref.dtq       32         83       ore_mbx       28         84       acre_mbx       28         85       del_mbx       48         86       ad_mbx       32         87       isid_mbx       52         88       rov_mbx       28         89       prov_mbx       28         90       jorov_mbx       28         91       tov_mbx       28         92       ref_mbx       28         94       cre_mtx       28         95       acre_mtx       28         96       del_mtx       52         97       loc_mtx       28         98       prov_mtx       28         99       ipor_mtx       28         99       del_mtx       52         97       loc_mtx       28         98       prov_mtx       28         99       del_mtx       52         97       loc_mtx       28         98       ploc_mtx       28     <                                                                                                    | 76           | ifsnd_dtq        | 52          |      |
| 78         prov_dtq         32           79         iprov_dtq         48           80         trcv.dtq         32           81         ref.dtq         32           82         iref.dtq         32           83         cre_mbx         28           84         acre_mbx         28           84         acre_mbx         28           85         del_mbx         48           86         snd_mbx         32           87         isnd_mbx         32           88         rev_mbx         28           90         jprov_mbx         28           91         trov_mbx         32           92         ref_mbx         28           94         troe_mbx         28           95         acre_mtx         28           96         del_mtx         52           97         loc.mtx         32           98         ploc.mtx         28           99         tloc.mtx         32           99         tloc.mtx         32           100         un_mtx         44           101         ref.mtx         28                                                                                                    | 77           | rcv_dtq          | 32          |      |
| 79       jprcv_dtq       48         80       trvc, dtq       32         81       ref_dtq       32         83       cre_mbx       28         84       acre_mbx       28         85       del.mbx       48         86       ad.mbx       32         87       isind_mbx       32         88       rev_mbx       28         89       jprcv_mbx       28         90       jprcv_mbx       28         91       trev_mbx       32         92       ref_mbx       28         93       iref_mbx       28         94       cre_mtx       28         95       acre_mtx       28         96       del_mtx       52         97       loc.mtx       28         98       ploc_mtx       32         99       ico_mtx       28         99       ico_mtx       32         91       ref_mbx       28         92       icf_mbx       28         94       cre_mtx       28         95       acre_mtx       32         96       del_mtx       32                                                                                                    | 78           | prcv_dtq         | 32          |      |
| 80         trov_dtq         32           81         tref.dtq         32           Malbox         32           Malbox         28           83         cre_mbx         28           84         acre_mbx         28           85         del_mbx         48           86         snd_mbx         32           87         isnd_mbx         32           89         prov_mbx         28           90         iptrov_mbx         28           91         trov_mbx         28           92         tef_mbx         28           93         iref_mbx         28           94         dre_mtx         28           95         acre_mtx         28           96         acre_mtx         28           97         loc_mtx         28           98         ploc.mtx         28           99         toc.mtx         32           100         unLmtx         44           101         ref_mtx         28           99         toc.mtx         32           100         unLmtx         44           101         ref_mth                                                                                                    | 79           | iprcv_dtq        | 48          |      |
| 81         ref_dtq         32           82         iref_dtq         32           83         jerg_mbx         28           84         acre_mbx         28           85         del_mbx         48           86         sind_mbx         32           87         isind_mbx         52           88         rev_mbx         28           89         prov_mbx         28           90         jiprov_mbx         28           91         trev_mbx         32           92         ref_mbx         28           93         inc.mbx         28           94         cre_mtx         28           95         acre_mtx         28           96         det_mtx         52           97         loc_mtx         28           98         ploc_mtx         32           100         unt_mtx         44           101         ref_mtx         32           105         snd_mbf         32           106         unt_mtx         44           101         ref_mbf         48           102         cre_mbf         28                                                                                                    | 80           | trcv_dtq         | 32          |      |
| B2         iref_dtq         32           Mallbox         28         3           B3         cre_mbx         28           B4         acre_mbx         28           B4         acre_mbx         28           B5         del.mbx         48           B6         snd.mbx         32           B7         isnd_mbx         52           B8         prcv_mbx         28           B9         pico_mbx         28           B9         pico_mbx         28           B9         pico_mbx         28           B1         trcv.mbx         32           B1         trcv.mbx         28           B1         trcv.mbx         28           B1         trcv.mbx         28           B2         cre_mtx         28           B3         trce.mbx         28           B2         b2         b2           B2         b2         b2           B3         trce.mbt         32           B4         b2         b3           B3         trce.mbf         32           B4         b2         b3           B5                                                                                                    | 81           | ref_dtq          | 32          |      |
| Malibox         28           83         cre_mbx         28           84         acre_mbx         28           85         del_mbx         48           86         snd_mbx         32           87         isnd_mbx         52           88         rcv_mbx         28           90         iprcv_mbx         28           91         trcv_mbx         32           92         ref_mbx         28           93         iref_mbx         28           Mutex         28           94         cre_mtx         28           95         acre_mtx         28           96         del_mtx         52           97         loc.mtx         28           98         pioc_mtx         28           99         go_mtx         28           99         go_mtx         28           99         loc.mtx         28           99         loc.mtx         28           91         loc.mtx         28           100         uni_mtx         44           101         ref_mb1         36           105         snd_mbf                                                                                                    | 82           | iref_dtq         | 32          |      |
| 83         cre_mbx         28           84         acre_mbx         28           85         del_mbx         48           86         end_mbx         32           87         isnd_mbx         52           88         rev_mbx         28           89         prov_mbx         28           90         jprcv_mbx         28           91         trov_mbx         28           92         ref_mbx         28           93         iref_mbx         28           94         cre_mtx         28           95         acre_mtx         28           96         del_mtx         52           97         loc_mtx         28           98         ploc_mtx         28           99         tloc_mtx         32           100         unl_mtx         44           101         ref_mtx         28           102         cre_mbf         28           103         acre_mbf         28           104         del_mbf         48           105         snd_mbf         36           107         ipsnd_mbf         56                                                                                                    | Mailbo       | х                |             |      |
| 84         acre_mbx         28           85         del_mbx         48           86         snd_mbx         32           87         isnd_mbx         52           88         rev_mbx         28           90         iprev_mbx         28           91         trow_mbx         28           92         ref_mbx         28           93         iref_mbx         28           94         cre_mtx         28           95         acre_mtx         28           94         cre_mtx         28           95         acre_mtx         28           96         del_mtx         52           97         loc_mtx         28           99         ioc_mtx         28           99         ioc_mtx         28           99         ioc_mtx         32           100         uni_mtx         44           101         ref_mtx         28           103         acre_mbf         28           103         acre_mbf         36           104         del_mbf         48           105         snd_mbf         36                                                                                                    | 83           | cre_mbx          | 28          |      |
| 85     del_mbx     48       86     snd_mbx     32       87     isnd_mbx     52       88     rcv_mbx     28       90     iprov_mbx     28       91     itrov_mbx     28       92     ref_mbx     28       93     iref_mbx     28       94     cre_mtx     28       95     acre_mtx     28       96     del_mtx     52       97     loc_mtx     28       98     ploc_mtx     28       99     itoc_mtx     32       100     unimtx     44        101     ref_mtx     28       98     ploc_mtx     32       100     unimtx     44       101     ref_mtx     28       103     acre_mbf     28       103     acre_mbf     28       104     del_mbf     48       105     snd_mbf     36       106     psnd_mbf     36       107     psnd_mbf     36       108     rempf     28       110     prc_mbf     56       111     prc_mbf     56       112     ref_mbf     28       113     iref_mbf                                                                                                    | 84           | acre_mbx         | 28          |      |
| 86         snd_mbx         32           87         isnd_mbx         52           88         rev_mbx         28           90         prev_mbx         28           91         trev_mbx         32           92         ref_mbx         28           93         iref_mbx         28           93         iref_mbx         28           93         iref_mbx         28           94         cre_mtx         28           95         acre_mtx         28           96         del_mtx         52           97         loc_mtx         28           98         ploc_mtx         32           100         unl_mtx         44           101         ref_mtx         28           99         tloc_mtx         32           100         unl_mtx         44           101         ref_mtx         28           102         cre_mbf         28           103         acre_mbf         36           104         del_mbf         48           105         snd_mbf         36           106         psnd_mbf         56                                                                                                    | 85           | del_mbx          | 48          |      |
| 87       isnd_mbx       52         88       rcv_mbx       28         90       iprcv_mbx       28         90       iprcv_mbx       28         91       irfc_mbx       28         92       ref_mbx       28         93       iref_mbx       28         94       cre_mtx       28         95       acre_mtx       28         96       del_mtx       52         97       loc_mtx       28         98       ploc_mtx       28         99       loc_mtx       32         100       unl_mtx       44         101       ref_mtx       28         102       cre_mtd       28         103       acre_mbf       28         104       del_mtx       48         105       snd_mbf       36         106       psnd_mbf       36         106       psnd_mbf       36         107       ipsnd_mbf       56         110       prcw_mbf       56         111       ird_mbf       28         113       ird_mbf       28         114       cre_mpf                                                                                                    | 86           | snd_mbx          | 32          |      |
| 88         rcv_mbx         28           90         iprov_mbx         28           91         itro_mbx         32           92         ref_mbx         28           93         iref_mbx         28           94         cre_mtx         28           95         acre_mtx         28           96         del_mtx         52           97         loc_mtx         28           98         ploc_mtx         28           99         tloc_mtx         28           99         tloc_mtx         28           99         tloc_mtx         28           99         tloc_mtx         28           99         tloc_mtx         28           100         unt_mtx         44           101         ref_mtx         28           Message buffer         28           103         acre_mbf         28           103         acre_mbf         36           104         del_mbf         48           105         snd_mbf         36           106         psnd_mbf         56           107         psnd_mbf         56           <                                                                                                    | 87           | isnd_mbx         | 52          |      |
| 89         prcv_mbx         28           90         iprcv_mbx         28           91         trcv_mbx         32           92         ref_mbx         28           93         iref_mbx         28           93         iref_mbx         28           94         cre_mtx         28           95         acre_mtx         28           96         del_mtx         52           97         loc_mtx         28           98         ploc_mtx         28           99         toc_mtx         28           100         unl_mtx         44           101         ref_mtx         22           100         unl_mtx         44           101         ref_mtx         28           103         acre_mbf         28           104         del_mbf         48           105         snd_mbf         36           106         psnd_mbf         36           107         ipsnd_mbf         36           108         tsnd_mbf         36           109         rcv_mbf         56           111         trcv_mbf         56                                                                                                    | 88           | rcv_mbx          | 28          |      |
| 90         jprov_mbx         28           91         trcv_mbx         32           92         ref_mbx         28           93         iref_mbx         28           94         cre_mtx         28           95         acre_mtx         28           96         del_mtx         52           97         loc_mtx         28           98         ploc_mtx         28           99         toc_mtx         28           99         toc_mtx         32           100         un_mtx         44           101         ref_mtx         28           Message buffer         102         cre_mbf           103         acre_mbf         28           104         del_mbf         48           105         snd_mbf         36           106         psnd_mbf         36           107         ipsnd_mbf         36           108         tsnd_mbf         36           109         rcw_mbf         56           111         trcw_mbf         56           112         ref_mbf         28           113         iref_mbf         28                                                                                                    | 89           | prcv_mbx         | 28          |      |
| 91       trcv_mbx       32         92       ref_mbx       28         93       iref_mbx       28         Mutex       28                                                                                                    | 90           | iprcv_mbx        | 28          |      |
| 92       ref_mbx       28         93       iref_mbx       28         Mutex       94       cre_mtx       28         95       acre_mtx       28         96       del_mtx       52         97       loc_mtx       28         98       ploc_mtx       28         99       toc_mtx       28         91       toc_mtx       32         100       unl_mtx       44         101       ref_mtx       28         102       cre_mbf       28         103       acre_mbf       28         104       del_mbf       48         105       snd_mbf       36         106       psnd_mbf       36         107       ipsnd_mbf       36         108       tsnd_mbf       36         109       rcv_mbf       56         110       prcv_mbf       56         111       tref_mbf       28         113       iref_mbf       28         114       cre_mpf       28         115       acre_mpf       28         116       del_mpf       48         117       <                                                                                                    | 91           | trcv_mbx         | 32          |      |
| 93         iref_mbx         28           Mutex                                                                                                    | 92           | ref_mbx          | 28          |      |
| Mutex         28           94         cre_mtx         28           95         acre_mtx         28           96         del_mtx         52           97         loc_mtx         28           98         ploc_mtx         28           99         tloc_mtx         32           100         uni_mtx         44           101         ref_mtx         28           Message buffer         7           102         cre_mbf         28           103         acre_mbf         28           104         del_mbf         48           105         snd_mbf         36           104         del_mbf         48           105         snd_mbf         36           106         psnd_mbf         36           108         tsnd_mbf         36           109         rcv_mbf         56           111         tref_mbf         28           112         ref_mbf         28           113         iref_mbf         28           114         cre_mpf         28           115         acre_mpf         28           116         <                                                                                                    | 93           | iref_mbx         | 28          |      |
| 94         cre_mtx         28           95         acre_mtx         28           96         del_mtx         52           97         loc_mtx         28           98         ploc_mtx         32           99         tloc_mtx         32           100         unl_mtx         44           101         ref_mtx         28           99         tloc_mtx         32           100         unl_mtx         44           101         ref_mtx         28           Message buffer                                                                                                    | Mutex        | (                | I           | 1    |
| 95         acre_mtx         28           96         del_mtx         52           97         loc_mtx         28           98         ploc_mtx         28           99         toc_mtx         32           100         unl_mtx         44           101         ref_mtx         28           Message buffer         102         cre_mbf         28           103         acre_mbf         28         103         acre_mbf           104         del_mbf         48         105         snd_mbf         36           105         snd_mbf         36         104         del_mbf         48           105         snd_mbf         36         104         del_mbf         48           104         tsnd_mbf         36         104         del_mbf         48           105         snd_mbf         36         104         del_mbf         48         105         104         del_mbf         104         del_mbf         48         105         104         104         del_mbf         104         del_mbf         105         104         104         del_mbf         105         104         104         del_mbf         1      | 94           | cre_mtx          | 28          |      |
| 96         del_mtx         52           97         loc_mtx         28           98         ploc_mtx         32           100         unl_mtx         44           101         ref_mtx         28           Message buffer         28           102         cre_mbf         28           103         acre_mbf         28           104         del_mbf         48           105         snd_mbf         36           104         del_mbf         48           105         snd_mbf         36           106         psnd_mbf         36           107         ipsnd_mbf         36           108         tsnd_mbf         36           109         rcv_mbf         56           111         trcv_mbf         56           112         ref_mbf         28           Fixed-sized memory pool         111           114         cre_mpf         28           115         acre_mpf         28           116         del_mpf         48           117         get_mpf         28           118         pget_mpf         28                                                                                                    | 95           | acre_mtx         | 28          |      |
| 97         loc_mtx         28           98         ploc_mtx         28           99         tloc_mtx         32           100         unl_mtx         44           101         ref_mtx         28           Message buffer         102         cre_mbf         28           103         acre_mbf         28         103         acre_mbf           104         del_mbf         48         105         snd_mbf         36           106         psnd_mbf         36         106         psnd_mbf         36           106         psnd_mbf         36         101         prov_mbf         36           108         tsnd_mbf         36         101         prov_mbf         56           110         prov_mbf         56         111         trowmbf         28           1111         trowmbf         28         113         ief_mbf         28           Fixed-sized memory pool         114         ref_mpf         28         115         acre_mpf         28           115         acre_mpf         28         115         acre_mpf         28         116         el_mpf         28         117         get_mpf         < | 96           | del_mtx          | 52          |      |
| 98         ploc_mtx         28           99         tloc_mtx         32           100         unl_mtx         44           101         ref_mtx         28           Message buffer         102         cre_mbf         28           103         acre_mbf         28         103         acre_mbf           104         del_mbf         48         105         snd_mbf         36           105         snd_mbf         36         106         psnd_mbf         36           107         ipsnd_mbf         56         108         tsnd_mbf         36           109         rcv_mbf         56         111         trcv_mbf         56           110         prcv_mbf         56         112         ref_mbf         28           113         iref_mbf         28         113         iref_mbf         28           113         iref_mbf         28         113         114         cre_mpf         28           114         cre_mpf         28         115         acre_mpf         28         116         117         get_mpf         28         116         117         get_mpf         28         116         117         <  | 97           | loc_mtx          | 28          |      |
| 99         toc_mtx         32           100         unl_mtx         44           101         ref_mtx         28           Message buffer         102         cre_mbf         28           103         acre_mbf         28         103         acre_mbf         28           104         del_mbf         48         105         snd_mbf         36           106         psnd_mbf         36         106         psnd_mbf         36           107         ipsnd_mbf         56         108         isnd_mbf         36           108         isnd_mbf         36         109         rcv_mbf         56           110         prcv_mbf         56         110         111         trcw_mbf         56           111         trcmmbf         28         113         iref_mbf         28           113         iref_mbf         28         113         114         cre_mpf         28           114         cre_mpf         28         115         acre_mpf         28         116         117         get_mpf         28         116         117         get_mpf         28         117         118         pget_mpf         28  | 98           | ploc_mtx         | 28          |      |
| 100       unl_mtx       44         101       ref_mtx       28         Message buffer       102       cre_mbf       28         103       acre_mbf       28       104         104       del_mbf       48       105       snd_mbf         105       snd_mbf       36       106       psnd_mbf       56         107       ipsnd_mbf       56       107       ipsnd_mbf       56         108       tsnd_mbf       36       109       rcv_mbf       56         110       prcv_mbf       56       111       trcv_mbf       56         111       trcv_mbf       56       111       trcv_mbf       56         111       trcv_mbf       56       111       trcv_mbf       56         111       trcv_mbf       28       113       iref_mbf       28         113       iref_mbf       28       114       iref_mpf       28         114       cre_mpf       28       115       acre_mpf       28         115       acre_mpf       28       116       del_mpf       48         117       get_mpf       28       118       jet_mpf       28                                                                                                    | 99           | tloc_mtx         | 32          |      |
| 101       ref_mtx       28         Message buffer       28         102       cre_mbf       28         103       acre_mbf       28         104       del_mbf       48         105       snd_mbf       36         106       psnd_mbf       36         107       ipsnd_mbf       36         108       tsnd_mbf       36         109       rcv_mbf       56         110       prcv_mbf       56         111       trcv_mbf       56         112       ref_mbf       28         113       iref_mbf       28         114       cre_mpf       28         115       acre_mpf       28         116       del_mpf       48         117       get_mpf       28         118       pget_mpf       28         119       ipget_mpf       28         1118       pget_mpf       28         1119       ipget_mpf       28         1111       get_mpf       28         1111       get_mpf       28         1119       ipget_mpf       28         1119       ipget_mpf<                                                                                                    | 100          | unl_mtx          | 44          |      |
| Message buffer           102         cre_mbf         28           103         acre_mbf         28           104         del_mbf         48           105         snd_mbf         36           106         psnd_mbf         36           107         ipsnd_mbf         36           108         tsnd_mbf         36           109         rcv_mbf         56           110         prcv_mbf         56           111         trcv_mbf         56           112         ref_mbf         28           113         iref_mbf         28           Fixed-sized memory pool         114         cre_mpf           114         cre_mpf         28           115         acre_mpf         28           116         del_mpf         48           117         get_mpf         28           118         pget_mpf         28           118         pget_mpf         28           119         joget_mpf         28           119         joget_mpf         28           116         del_mpf         48           117         get_mpf         28                                                                                               | 101          | ref_mtx          | 28          |      |
| 102       cre_mbf       28         103       acre_mbf       28         104       del_mbf       48         105       snd_mbf       36         106       psnd_mbf       36         107       ipsnd_mbf       36         108       tsnd_mbf       36         109       rcv_mbf       56         110       prcv_mbf       56         111       trcv_mbf       56         112       ref_mbf       28         113       iref_mbf       28         114       cre_mpf       28         115       acre_mpf       28         116       del_mpf       48         117       get_mpf       28         118       pget_mpf       28         119       ipget_mpf       28         119       ipget_mpf       28         119       ipget_mpf       28         119       ipget_mpf       32                                                                                                    | Messa        | age buffer       | 00          |      |
| 103       acre_mbr       28         104       del_mbf       48         105       snd_mbf       36         106       psnd_mbf       36         107       ipsnd_mbf       56         108       tsnd_mbf       36         109       rcv_mbf       56         110       prcv_mbf       56         111       trcv_mbf       56         112       ref_mbf       28         113       iref_mbf       28         Fixed-sized memory pool       114         115       acre_mpf       28         116       del_mpf       48         117       get_mpf       28         118       pget_mpf       28         119       ipget_mpf       28         119       ipget_mpf       28         119       ipget_mpf       28         119       ipget_mpf       28         119       ipget_mpf       28         119       ipget_mpf       32                                                                                                    | 102          | cre_mbt          | 28          |      |
| 104       del_mbf       48         105       snd_mbf       36         106       psnd_mbf       36         107       ipsnd_mbf       56         108       tsnd_mbf       36         109       rcv_mbf       56         110       prcv_mbf       56         111       trcv_mbf       56         112       ref_mbf       28         113       iref_mbf       28         114       cre_mpf       28         115       acre_mpf       28         116       del_mpf       48         117       get_mpf       28         118       pget_mpf       28         119       ipget_mpf       28         119       ipget_mpf       28         111       tree_mpf       28         112       ref_mpf       28         113       acre_mpf       28         114       cre_mpf       28         115       acre_mpf       28         116       del_mpf       48         117       get_mpf       28         118       pget_mpf       28         120       tget                                                                                                    | 103          | acre_mbf         | 28          |      |
| 105       snd_mbf       36         106       psnd_mbf       36         107       ipsnd_mbf       56         108       tsnd_mbf       36         109       rcv_mbf       56         110       prcv_mbf       56         111       trcv_mbf       56         112       ref_mbf       28         113       iref_mbf       28         114       cre_mpf       28         115       acre_mpf       28         116       del_mpf       48         117       get_mpf       28         118       pget_mpf       28         119       ipget_mpf       28         119       ipget_mpf       28         120       tget_mpf       32                                                                                                    | 104          | del_mbf          | 48          |      |
| 106       psnd_mbf       36         107       ipsnd_mbf       56         108       tsnd_mbf       36         109       rcv_mbf       56         110       prcv_mbf       56         111       trcv_mbf       56         112       ref_mbf       28         113       iref_mbf       28         114       cre_mpf       28         115       acre_mpf       28         116       del_mpf       48         117       get_mpf       28         118       pget_mpf       28         119       ipget_mpf       28         119       ipget_mpf       28         119       ipget_mpf       28         120       tget_mpf       32                                                                                                    | 105          | snd_mbf          | 36          |      |
| 107       ipsnd_mbf       36         108       tsnd_mbf       36         109       rcv_mbf       56         110       prcv_mbf       56         111       trcv_mbf       56         111       trcv_mbf       56         111       trcv_mbf       56         111       trcv_mbf       56         112       ref_mbf       28         113       iref_mbf       28         113       iref_mbf       28         114       cre_mpf       28         115       acre_mpf       28         116       del_mpf       48         117       get_mpf       28         118       pget_mpf       28         119       ipget_mpf       28         120       tget_mpf       32                                                                                                    | 106          | psnd_mbf         | 36          |      |
| 108       tsnd_mbf       30         109       rcv_mbf       56         110       prcv_mbf       56         111       trcv_mbf       56         112       ref_mbf       28         113       iref_mbf       28         Fixed-sized memory pool       114         cre_mpf       28         115       acre_mpf       28         116       del_mpf       48         117       get_mpf       28         118       pget_mpf       28         119       ipget_mpf       28         120       tget_mpf       32                                                                                                    | 107          | ipsnd_mbf        | 56          |      |
| 109       rcv_mbf       56         110       prcv_mbf       56         111       trcv_mbf       56         112       ref_mbf       28         113       iref_mbf       28         113       iref_mbf       28         Fixed-sized memory pool       114         cre_mpf       28         115       acre_mpf       28         116       del_mpf       48         117       get_mpf       28         118       pget_mpf       28         119       ipget_mpf       28         120       tget_mpf       32                                                                                                    | 108          | tsnd_mbf         | 30          |      |
| 110       prcv_mbf       56         111       trcv_mbf       56         112       ref_mbf       28         113       iref_mbf       28         113       iref_mbf       28         Fixed-sized memory pool       114       cre_mpf       28         115       acre_mpf       28       115         116       del_mpf       48       117       get_mpf       28         118       pget_mpf       28       119       ipget_mpf       28         120       tget_mpf       32       121       rel_mpf       32                                                                                                    | 109          | rcv_mbf          | 56          |      |
| 111       trcv_mbf       56         112       ref_mbf       28         113       iref_mbf       28         113       iref_mbf       28         Fixed-sized memory pool       114       cre_mpf       28         114       cre_mpf       28       115         115       acre_mpf       28       116         116       del_mpf       48       117         117       get_mpf       28       118         118       pget_mpf       28       119         119       ipget_mpf       28       120         120       tget_mpf       32       121                                                                                                    | 110          | prcv_mbf         | 56          |      |
| 112       ref_mbf       28         113       iref_mbf       28         Fixed-sized memory pool       114       cre_mpf       28         114       cre_mpf       28       115         115       acre_mpf       28       116         116       del_mpf       48       117         117       get_mpf       28       118         118       pget_mpf       28       119         119       ipget_mpf       28       120         120       tget_mpf       32       121                                                                                                    | 111          | trcv_mbf         | 56          |      |
| 113       iref_mbf       28         Fixed-sized memory pool       114       cre_mpf       28         114       cre_mpf       28       115         115       acre_mpf       28       116         116       del_mpf       48       117         117       get_mpf       28       118         118       pget_mpf       28       119         119       ipget_mpf       28       120         120       tget_mpf       32       121                                                                                                    | 112          | ret_mbt          | 28          |      |
| 114       cre_mpf       28         115       acre_mpf       28         116       del_mpf       48         117       get_mpf       28         118       pget_mpf       28         119       ipget_mpf       28         120       tget_mpf       32                                                                                                    | 113<br>Fixed | iret_mbt         | 28          |      |
| 114       Cre_mpi       28         115       acre_mpf       28         116       del_mpf       48         117       get_mpf       28         118       pget_mpf       28         119       ipget_mpf       28         120       tget_mpf       32                                                                                                    |              | -sized memory po | 28          |      |
| 110     acre_mpr     20       116     del_mpf     48       117     get_mpf     28       118     pget_mpf     28       119     ipget_mpf     28       120     tget_mpf     32       121     rel_mpf     32                                                                                                    | 114          | acre mof         | 28          |      |
| 110     del_mpi     40       117     get_mpf     28       118     pget_mpf     28       119     ipget_mpf     28       120     tget_mpf     32       121     rel_mpf     32                                                                                                    | 110          | del mof          | 48          |      |
| 111         get_mpf         20           118         pget_mpf         28           119         ipget_mpf         28           120         tget_mpf         32           121         rel_mpf         32                                                                                                    | 117          | aet mot          | 28          |      |
| 110         pget_mpf         20           119         ipget_mpf         28           120         tget_mpf         32           121         rel_mpf         32                                                                                                    | 110          | yer_mpi          | 28          |      |
| 113         ipge_nipi         20           120         tget_mpf         32           121         rel_mpf         32                                                                                                    | 110          | inget mof        | 20          |      |
| 120 yet_inpi 32                                                                                                    | 120          | taet mof         | 32          |      |
|                                                                                                    | 120          | rel mnf          | 32          |      |

|        | Service call     | Consumption  | Note |
|--------|------------------|--------------|------|
| 122    | irel_mpf         | 48           |      |
| 123    | ref_mpf          | 28           |      |
| 124    | iref_mpf         | 28           |      |
| Variat | ole-sized memory | pool         |      |
| 125    | cre_mpl          | 80           |      |
| 126    | acre_mpl         | 80           |      |
| 127    | del_mpl          | 48           |      |
| 128    | get_mpl          | 88           |      |
| 129    | pget_mpl         | 104          |      |
| 130    | ipget_mpl        | 104          |      |
| 131    | tget_mpl         | 88           |      |
| 132    | rel_mpl          | 100          |      |
| 133    | ref_mpl          | 28           |      |
| 134    | iref_mpl         | 28           |      |
| Time   | management fund  | tion         |      |
| 135    | set_tim          | 28           |      |
| 136    | iset_tim         | 28           |      |
| 137    | get_tim          | 28           |      |
| 138    | iget_tim         | 28           |      |
| Cyclic | handler          | I            |      |
| 139    | cre_cyc          | 28           |      |
| 140    | acre_cyc         | 28           |      |
| 141    | del_cyc          | 28           |      |
| 142    | sta_cyc          | 24           |      |
| 143    | ista_cyc         | 24           |      |
| 144    | stp_cyc          | 24           |      |
| 145    | istp_cyc         | 24           |      |
| 146    | ref_cyc          | 28           |      |
| 147    | iref_cyc         | 28           |      |
| Alarm  | handler          | •            |      |
| 148    | cre_alm          | 28           |      |
| 149    | acre_alm         | 28           |      |
| 150    | del_alm          | 28           |      |
| 151    | sta_alm          | 24           |      |
| 152    | ista_alm         | 24           |      |
| 153    | stp_alm          | 24           |      |
| 154    | istp_alm         | 24           |      |
| 155    | ref_alm          | 28           |      |
| 156    | iref_alm         | 28           |      |
| Syste  | m state managem  | ent function |      |
| 157    | rot_rdq          | 28           |      |
| 158    | irot_rdq         | 24           |      |
| 159    | get_tid          | 28           |      |
| 160    | iget_tid         | 28           |      |
| 161    | loc_cpu          | 24           |      |
| 162    | iloc_cpu         | 16           |      |
| 163    | unl cpu          | 28           |      |
| 164    | iunl cou         | 24           |      |
| 165    | dis dsp          | 16           |      |
| 166    | ena dsp          | 28           |      |
| 167    | sns ctx          | 24           |      |
| 168    | sns loc          | 24           |      |

|         | Service call                   | Consumption        | Note                                                                                                    |
|---------|--------------------------------|--------------------|----------------------------------------------------------------------------------------------------|
| 169     | sns_dsp                        | 24                 |                                                                                                    |
| 170     | sns_dpn                        | 24                 |                                                                                                    |
| 171     | vsta_knl                       | 88                 | The system stack is used often initializing ICD                                                                              |
| 172     | ivsta_knl                      | 88                 | The system stack is used after initializing ISP.                                                                             |
| 173     | vsys_dwn                       | 24                 |                                                                                                    |
| 174     | ivsys_dwn                      | 24                 |                                                                                                    |
| Interru | upt management f               | unction            |                                                                                                    |
| 175     | chg_ims                        | 28                 |                                                                                                    |
| 176     | ichg_ims                       | 16                 |                                                                                                    |
| 177     | get_ims                        | 28                 |                                                                                                    |
| 178     | iget_ims                       | 28                 |                                                                                                    |
| 179     | Kernel<br>interrupt<br>handler | 36                 | When a kernel interrupt handler ends, 36 bytes of the system stack is consumed from just before generating of the interrupt. |
| Syste   | m configuration m              | anagement function | Ì                                                                                                    |
| 180     | ref_ver                        | 28                 |                                                                                                    |
| 181     | iref_ver                       | 28                 |                                                                                                    |
| Objec   | t reset function               |                    |                                                                                                    |
| 182     | vrst_dtq                       | 40                 |                                                                                                    |
| 183     | vrst_mbx                       | 28                 |                                                                                                    |
| 184     | vrst_mbf                       | 40                 |                                                                                                    |
| 185     | vrst_mpf                       | 40                 |                                                                                                    |
| 186     | vrst_mpl                       | 76                 |                                                                                                    |
| Memo    | ory object manage              | ment function      |                                                                                                    |
| 187     | ata_mem                        | 48                 |                                                                                                    |
| 188     | det_mem                        | 44                 |                                                                                                    |
| 189     | sac_mem                        | 60                 |                                                                                                    |
| 190     | vprb_mem                       | 28                 |                                                                                                    |
| 191     | ref_mem                        | 52                 |                                                                                                    |

### 7.5.3. When the kernel library is built

Please note that the stack consumption might change when a version and/or an optional setting of the compiler are changed and the kernel library is built.

### 7.6. Cautions When Using global optimization of compile option

It is not able to specify global optimization (-ip\_optimize, -merge\_files, -whole\_program) to the program embedded RI600PX.

### 7.7. Enable Plug-ins

Plug-ins of this product may be disabled immediately after installation of this product. If plug-ins are disabled, the problem of being unable to build arises.

Please enable following Plug-ins by [Additional Function] tab in [Plug-in Manager] dialog box of the CS+ for CC

- Realtime OS Analysis Control Plug-in(Common)
- Realtime OS Build Tool Plug-in(Common)
- Realtime OS Resource Information Displaying Plug-in(common)

#### figure 7-3 Plug-in Manager

| Plug-in Manager                                                                                                    |                                                                                                   |
|----------------------------------------------------------------------------------------------------|---------------------------------------------------------------------------------------------------|
| Checked plug-ins are loaded at the CS+ start-up.<br>These settings are enabled at the next start-up.<br>* You can never uncheck a check box of the grayout plugin that is required<br>recommended that the checkboxes of the plug-in for the target microcontrol | l by the CS+. Also, on the [Basic Function] tab, it is<br>ler of the development are not cleared. |
| Basic Function Additional Function                                                                                                    |                                                                                                   |
| Module Name                                                                                                    | Description                                                                                       |
| 📝 💱 Code Generator Plug-in                                                                                                    | Plug-in to generate the device driver automatically.(fc                                           |
| 🔽 💱 Code Generator/PinView Plug-in                                                                                                    | Plug-in to generate the device driver automatically ar                                            |
| 🗹 🧾 Editor plug-in DLL                                                                                                    | SEditor DLL                                                                                       |
| 🗹 💱 IronPython Console Plug-in                                                                                                    | It is a console where the IronPython commands and                                                 |
| 🗹 🎇 Pin Configurator Plug-in                                                                                                    | Plug-in to define the device pin configuration.                                                   |
| 🗹 💱 Program Analyzer Plug-in                                                                                                    | Plug-in to analyze program.                                                                       |
| 🗹 🌇 Realtime OS Analysis Control Plug-in(Common)                                                                                                    | Realtime OS Analysis Control plug-in to use Realtime                                              |
| 📝 💱 Realtime OS Build Tool Plug-in(Common)                                                                                                    | Realtime OS build tool plug-in to set building informat                                           |
| 🗹 💱 Realtime OS Resource Information Displaying Plug-in(common)                                                                                                    | Realtime OS plug-in to display Realtime OS resource                                               |
| 🗹 💱 Stack Usage Tracer                                                                                                    | Utility to display and adjust stack usage of each func                                            |
| 🔽 🂱 Tool Interface Protocol (TIP) Plug-in                                                                                                    | Plug-in that acts as an interface between tools (TIP).                                            |
| 🗹 💱 Update Manager Plug-in                                                                                                    | Plug-in to communicate with CubeSuite+ Update Ma                                                  |
| ·                                                                                                    | •                                                                                                 |
|                                                                                                    | OK Cancel <u>H</u> elp                                                                            |

### 7.8. Create a CS+ Project

To create a project which uses this product, there are the following two methods.

- Divert the sample project attached to this product.
- Create a new project

#### 7.8.1. Divert the sample project attached to this product

Select [RX] tab in [Open Sample Project] area of [Start] panel of the CS+, and choose the project named "RX???\_RI600PX".

#### 7.8.2. Create a new project

#### (1) Create a project

Press [Go] button in [Create New Project] area of [Start] panel of the CS+, then [Create Project] dialog box will be opened.

| Create Project                                                                                                    |                           |                                                                                      |                                                                | <b>x</b> |
|----------------------------------------------------------------------------------------------------|---------------------------|--------------------------------------------------------------------------------------|----------------------------------------------------------------|----------|
| Microcontroller:<br>Using microcontroller:                                                                                                    | RX                        |                                                                                      |                                                                | •        |
| (Search microcontroller)                                                                                                    |                           | Update                                                                               |                                                                |          |
| RX621     RX626     RX62R     RX62R     RX62N     RX62T     RX630     R5F56307CxFN(8     R5F56307CxFN(8     R5F56307CxLA(10     R5F56307CxLA(10     R5F56307CxLA( | Opin)<br>DOpin)<br>DOpin) | Product Name:R5F<br>On-chip ROM size[<br>On-chip RAM size[<br>Additional Information | 56307CxFP<br>KBytes]:384<br>Bytes]:65536<br>pn:Package=PLQP01( | DOKB-A   |
| Kind of project:                                                                                                    | Application(RI600         | PX,CC-RX)                                                                            |                                                                | -        |
| Project name:                                                                                                    | test                      |                                                                                      |                                                                |          |
| Place:                                                                                                    | C:\Users\guest\D          | ocuments                                                                             | •                                                              | Browse   |
|                                                                                                    | Make the proje            | ct folder                                                                            |                                                                |          |
| C:\Users\guest\Documents\tes                                                                                                    | st\test.mtpj              |                                                                                      |                                                                |          |
| Pass the file composition of                                                                                                    | an existing project       | to the new project                                                                   |                                                                |          |
| Project to be passed: (Input project file to be diverted.)                                                                                                    |                           |                                                                                      |                                                                |          |
| Copy composition files in the diverted project folder to a new project folder.                                                                                                    |                           |                                                                                      |                                                                |          |
| Create Cancel Help                                                                                                    |                           |                                                                                      |                                                                |          |

#### figure 7-4 Create Project

- [Microcontroller] : Select "RX"
- [Kind of project] : Select "Application(RI600PX,CC-RX)"

Press [Create] button, then a project will be generated.

#### (2) Register files

No files are registered immediately after project creation. Please register the following files according to "CHAPTER 2 SYSTEM BUILDING" in "RI600PX User's Manual: Coding".

- Processing programs, such as tasks and handlers (refer to section 2.2 in "RI600PX User's Manual: Coding")
- System configuration file (refer to section 2.3 in "RI600PX User's Manual: Coding")
- User-own coding module (refer to section 2.4 in "RI600PX User's Manual: Coding")

#### (3) Build options

Please set up suitable build options according to "2.5 Creating Load Module" and "2.6 Build Options" in "RI600PX User's Manual: Coding".

### 7.9. Cautions for Realtime OS Resource Information Panel

#### 7.9.1. View after Real-Time OS is initialized

View the Realtime OS Resource Information Panel after the Real-Time OS has been initialized. Before the Real-Time OS has been initialized, the information in the Realtime OS Resource Information Panel is undefined.

#### 7.9.2. Use programs with debug information generated

When using the Realtime OS Resource Information Panel, download a program for which debug information has been generated. Downloading a program without debug information and viewing it in the Realtime OS Resource Information Panel will cause an error.

To generate debug information, under Build Tool, under the Link Options properties, set "Generate debug information" to "Yes".

### 8. Restrictions

### 8.1. Restrictions of CS+ for CC

#### 8.1.1. Realtime OS Build Tool Plug-in

#### (1) Multiple build modes

Do not use multiple build modes for the following reasons.

- The configurator options are common to all build modes. Even if multiple build modes are used, the same configurator options are applied.
- Every time the build mode is changed, the path to the kernel\_id.h file is added to [Additional include paths] of the build tool. Although the build-setting plug-in sets the correct path in [System include paths], the IDE adds the old path prior to the change of the build mode to [Additional include paths]. In the process of building, the build tool refers to the old path set by the IDE. This means that editing the configuration file to change the build mode before editing kernel\_id.h, for example, will not be reflected in building.

#### (2) Utilizing existing projects

If you choose to recycle as the basis of a new project an existing project that does not contain any files such as sit.s which are generated by the configurator, and you select copy processing for the files you will be reusing, the missing files such as sit.s that are supposed to be grayed out in the project tree will be deleted from the project tree.

#### 8.1.2. Realtime OS Resource Information Displaying Plug-in

# (1) Effect of resetting the display of waiting tasks (child nodes) on the display of the [Task] tabbed page

Resetting the display of waiting tasks also resets the display of other tasks in the [Task] tabbed page. However, the information being displayed will be correct.

#### (2) "Time Left" in "Realtime OS Resource Information Panel"

The value displayed on the following items may become larger TIC\_NUME than the original value at the maximum.

- "Time Left" item in [Task] tab
- "Time Left" item in [Cyclic Handler] tab
- "Time Left" item in [Alarm Handler] tab

The original value can be calculated by the following formulas.

- When (The value displayed on "Time Left") > TIC\_NUME
  - The original value = (The value displayed on "Time Left") TIC\_NUME
- When (The value displayed on "Time Left")  $\leq$  TIC\_NUME The original value = 0

### 9. Sample Programs

This section describes the sample program "RX630\_RI600PX" which is provided by RI600PX V1.02.00

### 9.1. Sample programs of CS+

#### 9.1.1. Summary

There are three domains, "Master domain", "Domain-A" and "Domain-B".

The master domain (domid #1) is "trusted domain". The master domain creates various objects that are required to execute domain-A and -B. The task that belongs to the master domain (MasterDom\_Task) is created and activated by the system configuration file.

The domain-A (domid #2) and domain-B (domid #3) are not "trusted domain".

The task that belongs to the domain-A is AppDomA\_Task, and the task that belongs to the domain-B is AppDomB\_Task.

AppDomA\_Task and AppDomB\_Task access the global variable "g\_ulSharedData" by using the semaphore (ID\_SEM1) while controlling it exclusively.

And AppDomA\_Task sends data to the data queue (ID\_DTQ1), AppDomB\_Task receives it.

| Туре           | ID number, etc.  | Description                                                                                      |  |  |
|----------------|------------------|--------------------------------------------------------------------------------------------------|--|--|
| Domain         | 1                | Master domain                                                                                    |  |  |
|                |                  | Trusted domain                                                                                   |  |  |
|                |                  | Belonging task : "MasterDom_Task"                                                                |  |  |
|                | 2                | Domain-A                                                                                         |  |  |
|                |                  | Untrusted domain                                                                                 |  |  |
|                |                  | Belonging task : "AppDomA_Task"                                                                  |  |  |
|                | 3                | Domain-B                                                                                         |  |  |
|                |                  | Untrusted domain                                                                                 |  |  |
|                |                  | Belonging task : "AppDomB_Task"                                                                  |  |  |
| Task           | ID_MASTERDOMTASK | Created and activated by the system configuration file                                           |  |  |
|                | ID_DOM_A_TASK    | Created and activated by MasterDom_Task                                                          |  |  |
|                | ID_DOM_B_TASK    | Created and activated by MasterDom_Task                                                          |  |  |
| Semaphore      | ID_SEM1          | Created by MasterDom_Task                                                                        |  |  |
|                |                  | Control to access to variable "g_ulSharedData" from                                              |  |  |
|                |                  | AppDomA_Task and AppDomB_Task                                                                    |  |  |
| Data Queue     | ID_DTQ1          | Created by MasterDom_Task                                                                        |  |  |
|                |                  | Used to communicate between AppDomA_Task and AppDomB_Task                                        |  |  |
|                |                  | The data queue area is generated in the "BS" section. This section is outside of memory objects. |  |  |
| Variable-sized | ID_MPL1          | Created by MasterDom_Task                                                                        |  |  |
| memory pool    |                  | It is dummy.                                                                                     |  |  |
|                |                  | The pool area is generated in the "BU_SH" section. This section is inside of memory_object[4].   |  |  |

Table 9-1 List of Objects (1/2)

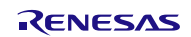

| Туре           | ID number, etc.        | Description                                          |  |
|----------------|------------------------|------------------------------------------------------|--|
| Cyclic handler | ID_CYC1                | Created and started by the system configuration file |  |
|                |                        | Rotate ready queue for AppDomA_Task and AppDomB_Task |  |
| Alarm handler  | ID_ALM1                | Created by the system configuration file             |  |
|                |                        | It is dummy.                                         |  |
| Interrupt      | Relocatable vector #64 | Defined by the system configuration file             |  |
| handler        |                        | It is dummy.                                         |  |

| Table 9-1 | List of Objects | (2/2) |
|-----------|-----------------|-------|
|-----------|-----------------|-------|

#### 9.1.2. File Composition

The "RX630\_RI600PX" sample programs are stored in the folder shown below.

<CS+\_root>\SampleProjects\RX\RX630\_RI600PX

<CS+\_root>

Indicates the installation folder of CS+.

The default folder is "C:\Program Files\Renesas Electronics\CS+".

#### (1) appli\source\reset folder

resetprg.c

This is the boot processing file. For details, refer to section 17.2 of "RI600PX Real-Time Operating System User's Manual: Coding".

dbsct.c

This is the section information file. For details, refer to section 17.4 of "RI600PX Real-Time Operating System User's Manual: Coding".

#### (2) appli\source\kernel folder

sample.cfg

This is the system configuration file. For details, refer to chapter 20 of "RI600PX Real-Time Operating System User's Manual: Coding".

• access\_exc.c

This is the access exception handler. For details, refer to section 3.10 of "RI600PX Real-Time Operating System User's Manual: Coding".

init\_cmt.c

This is the base clock timer initialization routine. For details, refer to section 10.9 of "RI600PX Real-Time Operating System User's Manual: Coding".

sysdwn.c

This is the system down routine. For details, refer to section 15.2 of "RI600PX Real-Time Operating System User's Manual: Coding".

handler.c

Various kinds of handlers are implemented in this file.

#### (3) appli\source\master\_dom folder

master\_dom.c

The task which belongs to "Master domain" is implemented in this file.

- (4) appli\source\dom\_A folder
  - dom\_A.c

The task which belongs to "Domain-A" is implemented in this file.

#### (5) appli\source\dom\_B folder

dom\_B.c

The task which belongs to "Domain-B" is implemented in this file.

#### (6) appli\source\common folder

• common.c

Functions and variables shared by two or more domains are implemented in this file.

#### 9.1.3. Memory Map

The "aligned section" linker option, which aligns the start address of the section to 16-bytes boundary, is specified for the sections indicated by parentheses "[]". For details, see section 2.6.4 of "RI600PX Real-Time Operating System User's Manual: Coding".

#### 9.1.3.1. RAM area

| Address      | Section Order (setting for linker)                                                                  | Description                     | Memory Object     |
|--------------|----------------------------------------------------------------------------------------------------|---------------------------------|-------------------|
| 0~0x0001FFFF | SI                                                                                                  | System stack                    | Non-memory object |
|              | BRI_RAM, RRI_RAM                                                                                    | Kernel data                     |                   |
|              | BS, BS_1, BS_2, RS, RS_1, RS_2                                                                      | Data only for handlers          |                   |
|              | [SURI_STACK]                                                                                        | User stack                      |                   |
|              | [BU_MASTERDOM],BU_MASTERDOM_1,<br>BU_MASTERDOM_2,<br>RU_MASTERDOM,RU_MASTERDOM_1,<br>RU_MASTERDOM_2 | Data only for the master domain | memory_object[1]  |
|              | [BU_DOM_A], BU_DOM_A_1, BU_DOM_A_2,<br>RU_DOM_A, RU_DOM_A_1, RU_DOM_A_2                             | Data only for the domain-A      | memory_object [2] |
|              | [BU_DOM_B], BU_DOM_B_1, BU_DOM_B_2,<br>RU_DOM_B,RU_DOM_B_1,RU_DOM_B_2                               | Data only for the domain-B      | memory_object [3] |
|              | [BURI_HEAP], BU_SH, BU_SH_1, BU_SH_2,<br>RU_SH,RU_SH_1,RU_SH_2                                      | Shared data                     | memory_object[4]  |

#### Table 9-2 RAM area

#### 9.1.3.2. ROM area

| Address                   | Section Order (setting for linker)                                                                                  | Description                                  | Memory Object    |
|---------------------------|----------------------------------------------------------------------------------------------------|----------------------------------------------|------------------|
| 0xFFFF0000~<br>0xFFFFFF7F | [PU_MASTERDOM], CU_MASTERDOM,<br>CU_MASTERDOM_1, CU_MASTERDOM_2,<br>DU_MASTERDOM,<br>DU_MASTERDOM_1, DU_MASTERDOM_2 | Code and constant only for the master domain | memory_object[5] |
|                           | [PU_DOM_A],CU_DOM_A,CU_DOM_A_1,<br>CU_DOM_A_2,DU_DOM_A,DU_DOM_A_1,<br>DU_DOM_A_2                                    | Code and constant only for the domain-A      | memory_object[6] |
|                           | [PU_DOM_B],CU_DOM_B,CU_DOM_B_1,<br>CU_DOM_B_2,DU_DOM_B,DU_DOM_B_1,<br>DU_DOM_B_2                                    | Code and constant only for the domain-B      | memory_object[7] |
|                           | [PU_SH], WU_SH, WU_SH_1, WU_SH_2,<br>LU_SH,<br>CU_SH, CU_SH_1, CU_SH_2,<br>DU_SH,DU_SH_1,DU_SH_2                    | Shared code and constant                     | memory_object[8] |
|                           | INTERRUPT_VECTOR                                                                                                    | Relocatable vector table                     | 非メモリ・オブジェクト      |
|                           | PRI_KERNEL                                                                                                    | RI600PX code                                 |                  |
|                           | CRI_ROM, DRI_ROM                                                                                                    | RI600PX constant                             |                  |
|                           | C\$*,PS,CS,CS_1,CS_2,DS,DS_1,DS_2                                                                                   | Code and constant only for handlers          |                  |
| 0xFFFFFF80~<br>0xFFFFFFFF | FIX_INTERRUPT_VECTOR                                                                                                | Fixed vector table                           |                  |

#### Table 9-3 ROM area

#### 9.1.3.3. Memory objects

There are eight memory objects, these are registered in the system configuration file. The contents of registration of memory objects in the system configuration file are shown in below.

#### (1) memory\_object[1] : Data only for the master domain

#### (2) memory\_object[2] : Data only for the domain-A

| memory_object[2 | ] {           |                                                             |
|-----------------|---------------|-------------------------------------------------------------|
| start_addres    | s = BU_DOM_A; |                                                             |
| end_address     | = RU_DOM_A_2; |                                                             |
| acptnl          | = 0x0002;     | The operand-read access is permitted only to the domain-A.  |
| acptn2          | = 0x0002;     | The operand-write access is permitted only to the domain-A. |
| acptn3          | = 0;          | The execution access is permitted to no domain.             |

#### (3) memory\_object[3] : Data only for the domain-B

```
memory_object[3]{
    start_address = BU_DOM_B;
    end_address = RU_DOM_B_2;
    acptn1 = 0x0004;
    acptn2 = 0x0004;
    acptn3 = 0;
}:
```

#### (4) memory\_object[4] : Shared data

| mei | mory_object[4 | ] {            |                                                           |
|-----|---------------|----------------|-----------------------------------------------------------|
|     | start_addres  | s = BURI_HEAP; |                                                           |
|     | end_address   | = RU_SH_2;     |                                                           |
|     | acptnl        | = TACP_SHARED; | The operand-read access is permitted to all the domains.  |
|     | acptn2        | = TACP_SHARED; | The operand-write access is permitted to all the domains. |
|     | acptn3        | = 0;           | The everytion access is permitted to no domain            |
| };  |               |                |                                                           |

#### (5) memory\_object[5] : Code and constant only for the master domain

```
memory_object[5]{
    start_address = PU_MASTERDOM;
    end_address = DU_MASTERDOM_2;
    acptn1 = 0x0001;
    acptn2 = 0;
    acptn3 = 0x0001;
    The operand-read access is permitted only to the master domain.
    The operand-write access is permitted to no domain.
    The execution access is permitted only to the master domain.
    The execution access is permitted only to the master domain.
    The operand-read access is permitted only to the master domain.
    The operand-write access is permitted only to the master domain.
    The execution access is permitted only to the master domain.
};
```

(6) memory\_object[6] : Code and constant only for the domain-A

| men   | mory_object[6 | ] {           |                                                            |
|-------|---------------|---------------|------------------------------------------------------------|
|       | start_addres  | s = PU_DOM_A; |                                                            |
|       | end_address   | = DU_DOM_A_2; |                                                            |
|       | acptnl        | = 0x0002;     | The operand-read access is permitted only to the domain-A. |
|       | acptn2        | = 0;          | The operand-write access is permitted to no domain.        |
| 1.    | acptn3        | = 0x0002;     | The execution access is permitted only to the domain-A.    |
| - { ; |               |               |                                                            |

#### (7) memory\_object[7] : Code and constant only for the domain-B

| men | nory_object[7 | ] {           |                                                            |
|-----|---------------|---------------|------------------------------------------------------------|
|     | start_addres  | s = PU_DOM_B; |                                                            |
|     | end_address   | = DU_DOM_B_2; |                                                            |
|     | acptnl        | = 0x0004;     | The operand-read access is permitted only to the domain-B. |
|     | acptn2        | = 0;          | The operand-write access is permitted to no domain.        |
|     | acptn3        | = 0x0004;     | The execution access is permitted only to the domain-B.    |
| l:  |               |               |                                                            |

#### (8) memory\_object[8] : Shared code and data

| memory | _object[8] | {              |                                                          |
|--------|------------|----------------|----------------------------------------------------------|
| sta    | rt_address | s = PU_SH;     |                                                          |
| end    | _address   | = DU_SH_2;     |                                                          |
| acp    | tnl        | = TACP_SHARED; | The operand-read access is permitted to all the domains. |
| acp    | tn2        | = 0;           | The operand-write access is permitted to no domain.      |
| acp    | tn3        | = TACP_SHARED; | The execution access is permitted to all the domains     |
| };     |            |                | The execution access is permitted to all the domains.    |

#### 9.1.3.4. User stacks

The user stacks must be allocated to the outside of memory objects. In this sample, user stacks for all tasks are generated in SURI\_STACK section that is the default setting.

#### (1) User stack for MasterDom\_Task

MasterDom\_Task is created statically by the system configuration file.

```
task[]{
                  = ID_MASTERDOMTASK;
   name
   entry_address = MasterDom_Task();
   initial_start = ON;
   stack_size
                   = 256;
   priority
                   = 1;
                                             The user stack is generated in the SURI_STACK section when
// stack_section = SURI_STACK;
                                             "stack_section" is omitted.
   exinf
                   = 1;
   domain_num
                   = 1;
```

(2) User stack for AppDomA\_Task and AppDomB\_Task

AppDomA\_Task and AppDomB\_Task are generated by acre\_tsk which is called by MasterDom\_Task. The start address and size of user stack for each task is passed to acre\_tsk.

User stack area for both AppDomA\_Task and AppDomB\_Task are generated in SURI\_STACK section by using #pragma section directive in "master\_dom.c".

#### 9.1.4. Setting of Build Tools concerning Sections

#### 9.1.4.1. Standard library generator

The section of standard library is made memory objects that can be accessed from all domains.

| Area                                        | Section                 | Memory object    |
|---------------------------------------------|-------------------------|------------------|
| Code                                        | PU_SH                   | memory_object[8] |
| Constant                                    | CU_SH                   |                  |
| Literal                                     | LU_SH                   |                  |
| Switch branch table                         | WU_SH, WU_SH_1, WU_SH_2 |                  |
| Initialized data                            | DU_SH,DU_SH_1,DU_SH_2   |                  |
| Uninitialized data                          | BU, BU_SH_1, BU_SH_2    | memory_object[4] |
| Initialized data (RAM) (specify for linker) | RU_SH,RU_SH_1,RU_SH_2   |                  |

#### Table 9-4 Sections of Standard Library

#### 9.1.4.2. C/C++ compiler

The default section is same as Table 9-4. When other than this section is required, the section is changed by using "#pragma section" directive.

#### 9.1.4.3. Linker

The "aligned\_section" option is required for the following sections as shown in section 2.6.4 of "RI600PX Real-Time Operating System User's Manual: Coding".

- The section specified for "memory\_object[].start\_address"
- The section specified for "task[].stack\_section" (In this sample, this is not specified.)
- SURI\_STACK

Therefore, in this sample, the "aligned\_section" is specified for the start sections of memory objects and SURI\_STACK.

### 9.1.5. Example of Dealing with Access Violation

This sample implements following example. For details, refer to sample code.

- AppDomA\_Task : Raise task exception, and the task exception handling routine re-activates itself.
- AppDomB\_Task : Do processing over again from normal point by using longjmp().

### 9.2. Sample programs using Firmware Integration Technology

This section describes the sample programs using FIT (Firmware Integration Technology) modules.

#### 9.2.1. Summary

This sample program can run on the Renesas Starter Kits. It is possible to develop applications quickly and easily by using this sample. This sample program is that the minimum FIT modules are added to original sample program like existing "RX630\_RI600PX". The basic operation is the same except that the hardware is initialized by FIT modules.

#### 9.2.2. Structure of sample programs using FIT

Sample programs are provided as CS+ sample projects. The details of RI600PX sample project using FIT and used FIT modules are as follows.

| <ul> <li>RI600PX Sample Projects using F</li> </ul> | IT |
|-----------------------------------------------------|----|
|-----------------------------------------------------|----|

| Sample Projects   | Renesas Starter Kits           |
|-------------------|--------------------------------|
| RX63N_RI600PX_FIT | Renesas Starter Kit+ for RX63N |
| RX64M_RI600PX_FIT | Renesas Starter Kit+ for RX64M |
| RX65N_RI600PX_FIT | Renesas Starter Kit+ for RX65N |
| RX71M_RI600PX_FIT | Renesas Starter Kit+ for RX71M |

• Used FIT Modules

| FIT Modules                 | FIT module | Revision                       |
|-----------------------------|------------|--------------------------------|
|                             | name       |                                |
| Board Support Package (BSP) | r_bsp      | Dec.01.15 Rev.3.10             |
|                             |            | Oct.01.16 Rev.3.40 (for RX65N) |
| Compare Match Timer (CMT)   | r_cmt_rx   | Jun.30.15 Rev.2.60             |
|                             |            | Oct.01.16 Rev.3.00 (for RX65N) |

#### 9.2.3. Directory structure of RI600PX sample projects using FIT

The directory structure of RI600PX sample project using FIT for RX63N is shown below.

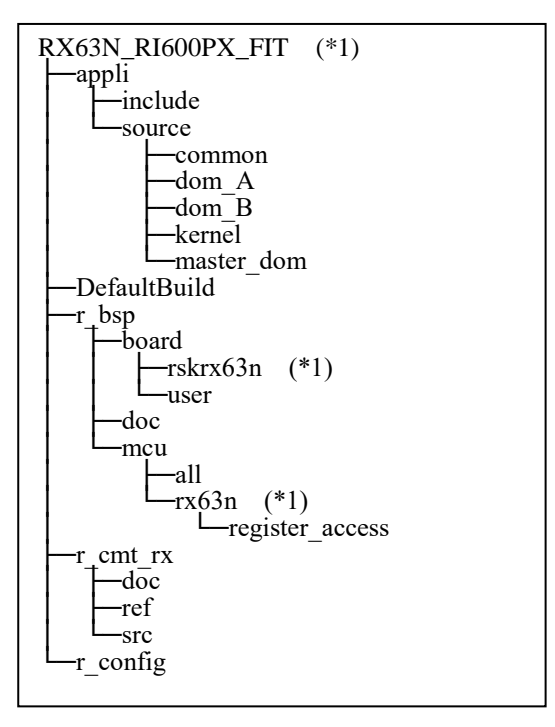

\*1 In the other sample project, MCU name or RSK Board name in a folder name is replaced with respectively.

FIT modules (r\_bsp and r\_cmt\_rx) are located in the root directory of a project.

The header files for FIT module settings are stored in r\_config folder together.

### 9.2.4. Changes to RI600PX sample project using FIT

In RI600PX sample project using FIT, modules and sample program are modified partially. Basically, FIT modules have been changed to be available in a project with/without RTOS.

This chapter describes the major changes.

(1) RSK board initialization by FIT modules

Target files:

r\_bsp\board\<RSK board name>\resetprg.c

r\_bsp\board\<RSK board name>\dbsct.c

\*\* RSK board name: rskrx63n, rskrx64m, rskrx65n, rskrx71m

Changes:

RSK Board is initialized by using board support package (r\_bsp).

Therefore the following duplicate files are removed from the original sample program.

appli\source\reset\resetprg.c

appli\source\reset\dbsct.c appli

In the startup routine (PowerON\_Reset\_PC function in resetprg.c), the operation is switched by using BSP\_CFG\_RTOS\_USED macro in case of RI600PX or OS-less.

The starting addresses of interrupt vector and fixed/exception vector are different in case of RI600PX or OS-less.

main function is called in user mode in case of OS-less, and vsta\_knl is called in supervisor mode in case of RI600PX.

```
void PowerON_Reset_PC(void)
#if BSP_CFG_RTOS_USED == 0
                                 /* Non-OS */
    set_intb((void *)__sectop("C$VECT"));
#ifdef __RXV2
    set_extb((void *)__sectop("EXCEPTVECT"));/* RXv2 command */
#endif/* __RXV2 */
#elif BSP_CFG_RTOS_USED == 1 /* FreeRTOS */
#elif BSP_CFG_RTOS_USED == 2 /* SEGGER embOS */
#elif BSP_CFG_RTOS_USED == 3 /* Micrium MicroC/OS */
#elif BSP_CFG_RTOS_USED == 4 /* Renesas RI600V4 & RI600PX */
    set_intb((void *)__sectop("INTERRUPT_VECTOR"));
#ifdef __RXV2
    set_extb((void *)__sectop("FIX_INTERRUPT_VECTOR"));/* RXv2 command */
#endif/* __RXV2 */
#endif/* BSP_CFG_RTOS_USED */
    (omission)
#if BSP_CFG_RTOS_USED == 0 /* Non-OS */
    nop();
    set_psw(PSW_init);
#if BSP CFG RUN IN USER MODE==1
    chg_pmusr();
#endif
    main();
#if BSP CFG IO LIB ENABLE == 1
    CLOSEALL();
#endif
    while(1)
    {
        /* Infinite loop. Put a breakpoint here if you want to catch an exit of main(). */
#elif BSP_CFG_RTOS_USED == 1 /* FreeRTOS */
#elif BSP_CFG_RTOS_USED == 2 /* SEGGER embOS */
#elif BSP_CFG_RTOS_USED == 3 /* Micrium MicroC/OS */
#elif BSP_CFG_RTOS_USED == 4 /* Renesas RI600PX */
    /* Make sure to disable interrupt. */
    clrpsw_i();
    vsta_knl();
                   /* Start RI600PX and never return */
    brk();
#endif/* BSP_CFG_RTOS_USED */
```

The clock initialization routines are skipped by USE\_SIM\_DEBUG macro to prevent an endless waiting when debugging with RX Simulator.

For details, refer to "(6) RX simulator debug" in "9.2.5 Cautions of RI600PX sample project using FIT".

The settings for section initialization in dbsct.c is switched by using BSP\_CFG\_RTOS\_USED macro in case of RI600PX or OS-less.

(2) The aggregation of interrupt vector

Target files:

- r\_bsp\board\<RSK board name>\vecttbl.c
- r\_bsp\mcu\<MCU name>\mcu\_interrupts.c
- r\_cmt\_rx\src\r\_cmt\_rx.c
- appli\source\kernel\sample.cfg
- \*\* RSK board name: rskrx63n, rskrx64m, rskrx65n, rskrx71m
- \*\* MCU name: rx63n, rx64m, rx65n, rx71m

Changes:

Interrupt vectors defined in FIT module are aggregated to RTOS system configuration file

(sample.cfg).

The following descriptions are excluded by using BSP\_CFG\_RTOS\_USED macro in vecttbl.c.

- "#pragma interrupt" line of interrupt handler function
- The definition of interrupt vector table (since "#pragma section C FIXEDVECT" line)

```
#if BSP_CFG_RTOS_USED == 0
                                /* Non-OS */
#pragma interrupt (non_maskable_isr)
#elif BSP_CFG_RTOS_USED == 1 /* FreeRTOS */
#elif BSP_CFG_RTOS_USED == 2 /* SEGGER embOS */
#elif BSP_CFG_RTOS_USED == 3 /* Micrium MicroC/OS */
#elif BSP_CFG_RTOS_USED == 4 /* Renesas RI600V4 & RI600PX */
#endif
void non_maskable_isr(void)
{
}
#if BSP_CFG_RTOS_USED == 0
                                /* Non-OS */
#pragma section C FIXEDVECT
void * const Fixed_Vectors[] =
    (void *) non_maskable_isr,
                               /* 0xfffffff8 NMI */
    (void *) PowerON_Reset_PC /* 0xfffffffc RESET */
#elif BSP_CFG_RTOS_USED == 1 /* FreeRTOS */
#elif BSP_CFG_RTOS_USED == 2 /* SEGGER embOS */
#elif BSP_CFG_RTOS_USED == 3 /* Micrium MicroC/OS */
#elif BSP_CFG_RTOS_USED == 4 /* Renesas RI600V4 & RI600PX */
#endif
```

"#pragma interrupt" lines of the following group-interrupt-handlers are excluded in mcu\_interrupts.c

for RX64M, RX65N and RX71M.

group\_al0\_handler\_isr group\_al1\_handler\_isr group\_bl0\_handler\_isr group\_bl1\_handler\_isr group\_bl2\_handler\_isr (for RX65N only))

All of the above interrupt handler functions are registered in sample.cfg.

```
// BSP Interrupt Handler Definition (VECT_ICU_GROUPBL0)
interrupt_vector[110]{
    os_int = YES;
    entry_address = group_bl0_handler_isr();
    pragma_switch = E,ACC;
};
```

"#pragma interrupt" lines and static declarations on the following FIT timer API interrupt handlers are excluded in the r\_cmt\_rx.c.

R20UT4377EJ0100 Rev.1.00 Oct 1, 2018 cmt0\_isr

cmt1\_isr

cmt2\_isr

cmt3\_isr

The interrupt handler functions listed above are registered as follows in the sample.cfg file.

[RX71M, RX65N, RX64M]

Interrupt vector 128: cmt2\_isr

Interrupt vector 129: cmt3\_isr

[RX63N]

Interrupt vector 30: cmt2\_isr

Interrupt vector 31: cmt3\_isr

(3) Including RTOS header files in FIT

Target files:

r\_bsp\board\<RSK board name>\r\_bsp.h

\*\* RSK board name: rskrx63n, rskrx64m, rskrx65n, rskrx71m

Changes:

Including the following header files in r\_bsp.h

kernel.h

kernel\_id.h

platform.h just need to be included in RTOS source, because r\_bsp.h has been included in it.

(4) Excluding timer resource used by RI600PX in r\_cmt\_rx module

Target files:

r\_cmt\_rx\src\r\_cmt\_rx.c

r\_config\r\_cmt\_rx\_config.h

Changes:

In the timer API of this module, CMT channel used by RI600PX for system time update is excluded.

\_RI\_TRACE\_TIMER macro (dummy) indicates CMT channel for tracing.

It is defined in r\_cmt\_rx\_config.h to share FIT modules with RI600V4.

\_RI\_CLOCK\_TIMER and \_RI\_TRACE\_TIMER are set the same value.

bool R\_CMT\_Stop (uint32\_t channel) /\* Make sure valid channel number was input. \*/ if (channel >= CMT\_RX\_NUM\_CHANNELS) { /\* Invalid channel number was used. \*/ return false: } #if BSP CFG RTOS USED == 0/\* Non-OS \*/ #elif BSP CFG RTOS USED == 1 /\* FreeRTOS \*/ #elif BSP\_CFG\_RTOS\_USED == 2 /\* SEGGER embOS \*/ #elif BSP\_CFG\_RTOS\_USED == 3 /\* Micrium MicroC/OS \*/ #elif BSP\_CFG\_RTOS\_USED == 4 /\* Renesas RI600V4 & RI600PX \*/ /\* Exclude RTOS timers \*/ if (channel == \_RI\_CLOCK\_TIMER || channel == \_RI\_TRACE\_TIMER) return false; #endif/\* BSP\_CFG\_RTOS\_USED \*/ /\* Stop counter. \*/ cmt\_counter\_stop(channel);

(5) Set the initial value of RTOS reserved channel in r\_cmt\_rx module.

Target files:

r\_cmt\_rx\src\r\_cmt\_rx.c

Changes:

CMT channel activity is stored in g\_cmt\_modes array.

CMT\_RX\_MODE\_PERIODIC is set in the array as the initial value of the CMT channel used by RTOS.

\*\* To prevent power down of a pair of CMT channels.

(6) LED control on RSK board

Target files:

appli\include\hw\_control.h

appli\source\common\hw\_control.c

Changes:

set\_LED function is created to control LED's on/off on RSK board.

(7) Message output for debugging

Target files:

appli\include\rtos\_sample\_config.h

Changes:

In this sample, It is available to output any messages to debug-console by using printf function

during debagging with RX simulator/E1 emulator.

printf function is not called directly from a task in a sample program.

It is used via DEBUG\_print macro defined in rtos\_sample\_config.h.

DEBUG\_print macro is controlled to enable or disable by following macros.

USE\_DEBUG\_MESSAGE (Enable output message to debug-console, if defined.)

(8) Handler calling at memory access exception

#### Target files:

r\_bsp\board\<RSK board name>\vecttbl.c

appli\source\kernel\access\_exc.c

\*\* RSK board name: rskrx64m, rskrx65n, rskrx71m

#### Changes:

The access-exception handler excep\_access\_isr is registered at exception vector 21 in FIT. However, the exception vector 21 is also used for task exception function in RI600PX. So decided to call excep\_access\_isr function from access-exception handler \_RI\_sys\_access\_exception (access\_exc.c) of RI600PX.

#### (9) Changes of sample program

Target files:

appli\include\rtos\_sample\_config.h

appli\source\common\common.c

appli\source\dom\_A\dom\_A.c

appli\source\dom\_B\dom\_B.c

appli\source\kernel\access\_exc.c

appli\source\kernel\handler.c

appli\source\kernel\init\_cmt.c

appli\source\kernel\sysdwn.c

appli\source\master\_dom\master\_dom.c

#### Changes:

- Including platform.h instead of kernel.h and kernel\_id.h in all C sources.
- Add message outputs by using DEBUG\_print macro to tasks and task-exception handlers.
- Light up LED1 at the end of task Mastrdom\_task(mastr\_dom.c).
- Goes off LED2 at the top of task AppDomA\_Task(dom\_A.c).
- Light up LED2 during task-exception handler AppDomA\_TaskTex(dom\_A.c).
- Goes off LED3 at the top of task AppDomB\_Task(dom\_B.c).
- Light up LED3 during task-exception handler AppDomB\_TaskTex(dom\_B.c).
- Dividing the number of calls of cyclic handler cyh1(handler.c) to switch LED0 on and off.
- LED\_BLINK\_DIV\_RATIO macro defined in rtos\_sample\_config.h is used for dividing.
- Output error messages in \_RI\_sys\_dwn\_\_ (sysdwn.c) to debug-console.
- Locking CMT channel by using r\_bsp API in \_RI\_init\_cmt\_knl function (init\_cmt.c)
- (10) Setting of Individual compile options

Target files:

- r\_bsp\board\<RSK board name>resetprg.c
- \*\* RSK board name: rskrx63n, rskrx64m, rskrx65n, rskrx71m

Changes:

- The individual compile options are set to place the stack area on a 4-byte boundary. The setting "-nostuff" is add to [Others]-[Other additional options].
- (11) Changes of "CC-RX(Build tool)" option

The following options are changed in relation to Build.

Compile option:

Setting has changed from "C89" to "C99" in [Source]-[C source language]

Setting has changed from "2" to "0" in [Optimization]-[Optimization level]

#### Link option:

Setting has changed to "Yes" in [List]-[Output symbol information]

Library generate option:

Setting has changed from "C89" to "C99" in [Standard library]-[Library structure]

### 9.2.5. Cautions of RI600PX sample project using FIT

This chapter describes the cautions on use of RI600PX sample project using FIT.

(1) Section names used in RI600PX sample

Most of section names are application-dependent.

Please do not forget the following changes when adding the section name or changing it.

- Specifying sections arrangement in a source file. (#pragma section)
- Section setting of the link option
  - 1. Section start address (order)
  - 2. Section alignment
  - 3. ROM to RAM mapping section
- Initialization section settings in dbsct.c
- Memory object settings in system configuration file (sample.cfg).
- (2) Section arrangement

Section arrangement is closely related with memory objects in sample.cfg.

The address range is specified by using two section names in a memory object.

The range is across multiple sections.

Be careful enough when changing section order.

(3) CMT channel limitation

CMT0 is used to update the system time by default in RI600PX. FIT timer API dynamically uses the other CMT channels greater than 0.

(4) Power supply from emulator

Default setting is power supply from the emulator (USB) in this sample. USB power may become insufficient capacity by increased current consumption during development. Please use an external power supply on RX64M or later RSK Board. [Connection with target board]-[Power target from the emulator.(MAX 200mA)] in "Connect Settings" tab of "RX E1(JTAG) (Debug Tool)" property

(5) FIT module update

The FIT modules r\_bsp and r\_cmt\_rx attached to this sample are customized for RTOS. Therefore, do not overwrite them with the latest version of the corresponding FIT module.

(6) Debugging on RX simulator

The clock initialization routine for RX71M, RX65N, RX64M, RX113 assumes executing on emulator.

When debugging on RX simulator, it enters an infinite wait loop by register readout.

To avoid this problem, build after uncommenting the following definition in resetprg.c,

or specify it in the compile option [Source] - [Macro Definition].

//#define USE\_SIM\_DEBUG

The clock initialization routine is skipped by the USE\_SIM\_DEBUG macro definition.

(7) Message output function during debuggingDEBUG\_print macro function enables debug log and error message output.

However, DEBUG\_print is disabled by default in this sample.

This is because debug console plug-in is disabled by default on CS+.

DEBUG\_print can be enabled with the following steps.

1.Enable debug console plug-in

Select CS+ menu [Tool]-[Plug-in Setting...] to open "Plug-in Manager" dialog box. Check the box [Debugging Console Plug-in] in "Additional Function" tab.

2.Build with USE\_DEBUG\_MESSAGE macro definition

Build after uncommenting the following definition in rtos\_sample\_config.h,

or specify USE\_DEBUG\_MESSAGE macro when compiling.

//#define USE\_DEBUG\_MESSAGE

#### (8) Task stack size

This sample assumes the use of the standard function printf. Standard function printf consumes more stack. (More than 400 bytes) Therefore, task stack size will ensure more than expected. (over 400bytes)

#### (9) Limitation of R\_CMT\_Control

FIT timer API R\_CMT\_Control function returns an error when specifying the same value of \_RI\_CLOCK\_TIMER(0) as CMT channel. This is because RTOS reserved channel is excluded internally.

#### (10) FIT API restrictions

FIT provides various API.

However, there are the following restrictions on RI600PX.

| r_bsp API name               | Before starting kernel                | After starting kernel |                               |
|------------------------------|---------------------------------------|-----------------------|-------------------------------|
|                              | Startup routine<br>(PowerON_Reset_PC) | Task<br>(User mode)   | Non-task<br>(Supervisor mode) |
| R_BSP_GetVersion             | √                                     | ✓                     | $\checkmark$                  |
| R_BSP_InterruptsDisable      | √                                     | (No effect)           | √                             |
| R_BSP_InterruptsEnable       | √                                     | (No effect)           | √                             |
| R_BSP_CpuInterruptLevelRead  | 1                                     | √                     | √                             |
| R_BSP_CpuInterruptLevelWrite | 1                                     | (No effect) *1        | (Not recommend) *1            |
| R_BSP_RegisterProtectEnable  | 1                                     | √                     | √                             |
| R_BSP_RegisterProtectDisable | 1                                     | √                     | √                             |
| R_BSP_SoftwareLock           | 1                                     | √                     | √                             |
| R_BSP_SoftwareUnlock         | 1                                     | √                     | √                             |
| R_BSP_HardwareLock           | 1                                     | √                     | √                             |
| R_BSP_HardwareUnlock         | 1                                     | √                     | √                             |
| R_BSP_InterruptWrite         | 1                                     | √                     | √                             |
| R_BSP_InterruptRead          | 1                                     | V                     | √                             |
| R_BSP_InterruptControl       | 1                                     | 1                     | √                             |
| R_BSP_SoftwareDelay          | 1                                     | √                     | √                             |

\*1 Use service-calls of RI600PX instead, such as chg\_ims or ichg\_ims.

| r_cmt_rx API name    | Before starting kernel                | After s             | fter starting kernel          |  |
|----------------------|---------------------------------------|---------------------|-------------------------------|--|
|                      | Startup routine<br>(PowerON_Reset_PC) | Task<br>(User mode) | Non-task<br>(Supervisor mode) |  |
| R_CMT_CreatePeriodic | ✓                                     | √ *1                | √ *1                          |  |
| R_CMT_CreateOneShot  | ~                                     | √ *1                | √ *1                          |  |
| R_CMT_Control        | $\checkmark$                          | ~                   | $\checkmark$                  |  |
| R_CMT_Stop           | ✓                                     | ~                   | $\checkmark$                  |  |
| R_CMT_GetVersion     | √                                     | V                   | V                             |  |

#### Table 9-6 Usable or not about r\_cmt\_rx API on RI600PX

\*1 Use cyclic handler or alarm handler of RI600PX instead.

#### (11) Undefined interrupt handler

When an undefined interrupt occurs in this sample, the system-down-routine (\_RI\_sys\_dwn \_ \_) is called from a handler inside the kernel. The undefined interrupt handler (undefined\_interrupt\_source\_isr) in r\_bsp module is not called. For this reason, the callback function that is registered as undefined-interrupt-handler is never called.

Please describe the processing of undefined interrupt in the system-down-routine.

#### (12) Setting of the base clock cycle

It is recommended to set the cycle of base clock timer interrupt to 1ms on RI600PX.

In RI600PX sample project using FIT, set the clock frequency of PCLKB set by the following file

to clock.timer\_clock in sample.cfg.

r\_config\r\_bsp\_config.h

This will cause system time to be in milliseconds.

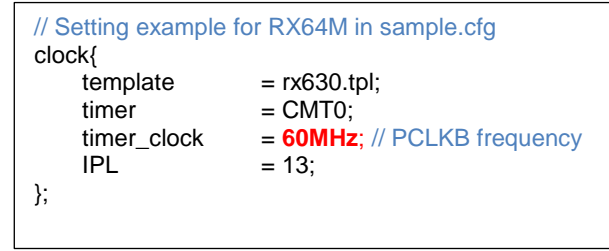

As a confirmation method, set 125 as the cycle of cyclic handler, and define the macro

LED\_BLINK\_DIV\_RATIO as 2 in the following file.

appli\include\rtos\_sample\_config.h

This causes LED0 to blink at approximately 1 second intervals.

#### 9.2.6. How to add a new FIT module

This chapter describes the sequences to add a new FIT module.

- (1) Get the source ZIP file of FIT module.
- (2) Unzip the source files of FIT module to the root directory of CS+ project.
- (3) Create a new configuration file of FIT module in r\_config folder. There is a reference file usually. Copy the file and rename it. Original: ref\<FIT module name>\_config\_reference.h Copied : r\_config\<FIT module name>\_config.h
- (4) By using Windows explorer, Execute Drag&Drop to add the top directory of FIT module to the "File" of CS+ Project tree.
- (5) In "Add folder and file" dialog, Set the followings and click OK button.
  - Select the file types to add to the project.
  - Set a value over maximum number of layers to "Detecting the number of sub-folder layers".

| Add Folder and File                                                                                                    |  |  |  |
|----------------------------------------------------------------------------------------------------|--|--|--|
| File type: Two or more selections<br>C source file (".c)<br>C++ source file (".src; ".co)<br>Header file (".h; "hpp; "inc)<br>Assembler source file (".src; ".s)<br>Jump table file (".src; ".s)<br>Jump table file (".fsy)<br>Library file(".lb)<br>Object module file(".obj)<br>Relocatable file (".cel)<br>System Configuration File(".cfg)<br>Text file (".bd) |  |  |  |
| Subfolder level to search: 10                                                                                                    |  |  |  |
| OK Cancel <u>H</u> elp                                                                                                    |  |  |  |

Table 9-1 "Add Folder and File" dialog

- (6) Confirm [Source]-[Additional include path] settings in "Compile option" tab of "CC-RX(Build tool)"
   By above method, CS+ adds all relative paths in FIT module to [Additional include path].
- (7) Register all interrupt handlers inside FIT modules in the system configuration file.
   When a new FIT module is added, please aggregate all interrupt handlers to cfg file.
   Please change sources by following these steps.
  - 1. Exclude "#pragma interrupt" lines in a source file of FIT module.
    - Notes: Including platform.h or kernel\_id.h is required in the source. Please confirm it.
  - 2. Remove "static" declaration of a handler function.
  - 3. Register interrupt handlers in sample.cfg.

### **Revision History**

|      |            | Desc | Description     |  |
|------|------------|------|-----------------|--|
| Rev. | Date       | Page | Summary         |  |
| 1.00 | Oct 1,2018 | -    | New Publication |  |

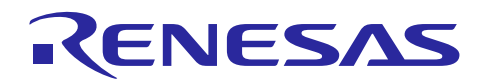

### Website and Support

- Renesas Electronics Website <u>http://www.renesas.com/</u>
- --- Inquiries http://www.renesas.com/contact/

All trademarks and registered trademarks are the property of their respective owners.

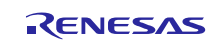

- Notice 1. Descriptions of circuits, software and other related information in this document are provided only to illustrate the operation of semiconductor products and application examples. You are fully responsible for the incorporation or any other use of the circuits, software, and information in the design of your product or system. Renesas Electronics disclaims any and all liability for any losses and damages incurred by you or third parties arising from the use of these circuits, software, or information.
- 2. Renesas Electronics hereby expressly disclaims any warranties against and liability for infringement or any other claims involving patents, copyrights, or other intellectual property rights of third parties, by or artsing from the use of Renesas Electronics products or technical information described in this document, including but not limited to, the product data, drawings, charts, programs, algorithms, and application examples
- 3. No license, express, implied or otherwise, is granted hereby under any patents, copyrights or other intellectual property rights of Renesas Electronics or others 4. You shall not alter, modify, copy, or reverse engineer any Renesas Electronics product, whether in whole or in part. Renesas Electronics disclaims any and all liability for any losses or damages incurred by
- you or third parties arising from such alteration, modification, copying or reverse engineering.
- 5. Renesas Electronics products are classified according to the following two quality grades; "Standard" and "High Quality", The intended applications for each Renesas Electronics product depends on the roduct's quality grade, as indicated below
  - \*Standard\* Computers; office equipment, communications equipment, test and measurement equipment, audio and visual equipment, home electronic appliances, machine tools, personal electronic equipment; industrial robots; etc.

"High Quality". Transportation equipment (automobiles, trains, ships, etc.), traffic control (traffic lipits), large-scale communication equipment, key financial terminal systems, safety control equipment, etc. Unless expressly designated as a high reliability product or a product for harsh environments in a Renesas Electronics data sheet or other Renesas Electronics document, Renesas Electronics products are not intended or authorized for use in products or systems that may pose a direct threat to human life or bodily injury (attificial life support devices or systems; surgical implantations; etc.), or may cause serious property damage (space system, undersea repeaters, nuclear power control systems, aircraft control systems, key plant systems; military equipment, etc.). Renesas Electronics disclams any and all liability for any damages or losses incurred by you or any third parties ansing from the use of any Renesas Electronics product that is inconsistent with any Renesas Electronics data sheet, user's manual or other Renesas Electronics document.

- 6. When using Renesas Electronics products, refer to the latest product information (data sheets, user's manuals, application notes, "General Notes for Handling and Using Semiconductor Devices" in the reliability handbook, etc.), and ensure that usage conditions are within the ranges specified by Renesas Electronics with respect to maximum ratings, operating power supply voltage range, heat diss characteristics, installation, etc. Renesas Electronics disclaims any and all liability for any malfunctions, failure or accident arising out of the use of Renesas Electronics products outside of such specified ranges:
- 7. Although Renesas Electronics endeavors to improve the quality and reliability of Renesas Electronics products, semiconductor products have specific characteristics, such as the occurrence of halive at a certain rate and malfunctions under certain use conditions. Unless designated as a high reliability product or a product for harsh environments in a Renesas Electronics data sheet or other Renesas Electronics document, Renesas Electronics products are not subject to radiation resistance design. You are responsible for implementing safety measures to guard against the possibility of bodily injury, injury or damage caused by fire, and/or danger to the public in the event of a failure or malfunction of Renesas Electronics products, such as safety design for hardware and software, including but not limited to redundancy, fire control and malfunction prevention, appropriate treatment for aging degradation or any other appropriate measures. Because the evaluation of microcomputer software alone is very difficult and impractical, you are responsible for evaluating the safety of the final products or systems manufactured by you
- 8 Please contact a Renesas Electronics sales office for details as to environmental matters such as the environmental compatibility of each Renesas Electronics product. You are responsib sufficiently investigating applicable laws and regulations that regulate the inclusion or use of controlled substances, including without limitation, the EU RoHS Directive, and using Renesas Electronics products in compliance with all these applicable laws and regulations. Renesas Electronics disclaims any and all liability for damages or losses occurring as a result of your noncompliance with applicable taws and regulations.
- 9. Renesas Electronics products and technologies shall not be used for or incorporated into any products or systems whose manufacture, use, or sale is prohibited under any applicable domestic or foreign laws or regulations. You shall comply with any applicable export control laws and regulations promulgated and administered by the governments of any countries asserting jurisdiction over the parties or transactions
- 10. It is the responsibility of the buyer or distributor of Renesas Electronics products, or any other party who distributes, disposes of, or otherwise sells or transfers the product to a third party, to notify such third party in advance of the contents and conditions set forth in this document.
- 11. This document shall not be reprinted, reproduced or duplicated in any form, in whole or in part, without prior written consent of Renesas Electronics
- 12. Please contact a Renesas Electronics sales office if you have any questions regarding the information contained in this document or Renesas Electronics products.
- (Note 1) "Renesas Electronics" as used in this document means Renesas Electronics Corporation and also includes its directly or indirectly controlled subsidia
- (Note 2) "Renesas Electronics product(s)" means any product developed or manufactured by or for Renesas Electronics.

(Rev.4.0-1 November 2017)

## RENESAS

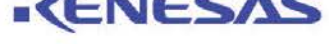

#### SALES OFFICES

Refer to "http://www.renesas.com/" for the latest and detailed information

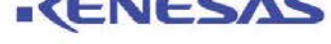

**Renesas Electronics Corporation** 

http://www.renesas.com

Renesas Electronics America Inc. urphy Ranch Road, Milpitas, CA 95035, U.S.A. -408-432-8888, Fax: +1-408-434-5351 Renesas Electronics Canada Limited 9251 Yonge Street, Suite 8309 Richmond Hill, Ontario Canada L4C 9T3 9251 Yonge Street, 5 Tel: +1-905-237-2004 Renesas Electronics Europe Limited Dukes Meadow, Milboard Road, Bourne End, Buckinghamshire, SL8 5FH, U.K Tol: +44-162-851-700 Renesas Electronics Europe GmbH 03-1327 Renesas Electronics (China) Co., Ltd. 27 Zhichunt, u. Haidian District, Beijing, 100191 P. R. China 5 10-8235-7679 m 1709 Quantum Plaza +86-10-8235-1155 Eax Renesas Electronics (Shanghai) Co., Ltd. Unit 301, Tower A, Central Towers, 555 Langao Road, Putuo District, Shanghai, 200333 P. R. China Tet. +86-21-226-0888, Fax: +85-21-225-0599 Tet: +85-21-2220-0000, rox - rox - rox - Renessa Electronics Hong Kong Limited Limit R01-1611 - 16/F., Tower 2, Grand Century Place, 193 Prince Edward Road West, Mongkok, Kowloon, Hong Kong Limit R01-1611 - 16/F., Tower 2, Grand Century Place, 193 Prince Edward Road West, Mongkok, Kowloon, Hong Kong Renesas Electronics Talwan Co., Ltd. ipei 10543, Taiwan Unit 1207, Block B, Menara Amcorp, Amcorp Trade Centre, No. 18, Jin Persiaran Barat, 46050 Petaling Jaya, Selangor Darul Ehsan, Malaysia Tel. +60.3-7955-9390, Far. +80.3-7955-9510 Renesas Electronics Malaysia Sdn.Bhd. Renesas Electronics India Pvt. Ltd. No.777C, 100 Feet Road, HAL 2nd Stage, Indiranagar, Bangalore 560 038, India Tel: 491-80-67208700, Fax: 491-80-87208777 Renesas Electronics Korea Co., Ltd. 17F. KAMCO Yangjae Tower, 282, Gangnam-daero, Gangnam-gu, Seoul, 06265 Korea Tel. +82-258-3737, Fax. +82-2568-2338

© 2018 Renesas Electronics Corporation. All rights reserved